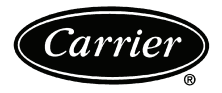

# Start-Up and Service Instructions

## SAFETY CONSIDERATIONS

Centrifugal liquid chillers are designed to provide safe and reliable service when operated within design specifications. When operating this equipment, use good judgment and safety precautions to avoid damage to equipment and property or injury to personnel.

property or injury to personnel. Be sure you understand and follow the procedures and safety precautions contained in the chiller instructions as well as those listed in this guide.

## 

ONLY QUALIFIED Electrical Personnel familiar with the construction and operation of this equipment and the hazards involved should install, adjust, operate, or service this equipment.

READ AND UNDERSTAND this manual and other applicable manuals in their entirety before proceeding. Failure to observe this precaution could result in severe bodily injury or loss of life.

DO NOT install modification kits with power applied to the drive. Disconnect and lock out incoming power before attempting such installation or removal. Failure to observe this precaution could result in severe bodily injury or loss of life

UNUSED WIRES in conduit must be grounded at both ends to avoid a possible shock hazard caused by induced voltages. Also, if a drive sharing a conduit is being serviced or installed; all drives using this conduit should be disabled to eliminate the possible shock hazard from cross-coupled motor leads. Failure to observe these precautions could result in bodily injury.

DO NOT VENT refrigerant relief valves within a building. Outlet from rupture disc or relief valve must be vented outdoors in accordance with the latest edition of ANSI/ASHRAE 15 (American National Standards Institute/American Society of Heating, Refrigerating, and Air Conditioning Engineers). The accumulation of refrigerant in an enclosed space can displace oxygen and cause asphyxiation.

PROVIDE adequate ventilation in accordance with ANSI/ASHRAE 15, especially for enclosed and low overhead spaces. Inhalation of high concentrations of vapor is harmful and may cause heart irregularities, unconsciousness, or death. Misuse can be fatal. Vapor is heavier than air and reduces the amount of oxygen available for breathing. Product causes eye and skin irritation. Decomposition products are hazardous.

DO NOT USE OXYGEN to purge lines or to pressurize a chiller for any purpose. Oxygen gas reacts violently with oil, grease, and other common substances.

NEVER EXCEED specified test pressures, VERIFY the allowable test pressure by checking the instruction literature and the design pressures on the equipment nameplate.

DO NOT USE air for leak testing. Use only refrigerant or dry nitrogen. DO NOT VALVE OFF any safety device.

BE SURE that all pressure relief devices are properly installed and functioning before operating any chiller.

THERE IS A RISK OF INJURY OR DEATH by electrocution. High voltage may be present on the motor leads even though the motor is not running. Open the power supply disconnect before touching motor leads or terminals.

## 

DO NOT WELD OR FLAMECUT any refrigerant line or vessel until all refrigerant (*liquid and vapor*) has been removed from chiller. Traces of vapor should be displaced with dry air or nitrogen and the work area should be well ventilated. *Refrigerant in contact with an open flame produces toxic gases*.

DO NOT work on high-voltage equipment unless you are a qualified electrician.

DO NOT WORK ON electrical components, including control panels, switches, VFD, or oil heater until you are sure ALL POWER IS OFF and no residual voltage can leak from capacitors or solid-state components.

LOCK OPEN AND TAG electrical circuits during servicing. IF WORK IS INTERRUPTED, confirm that all circuits are deenergized before resuming work.

AVOID SPILLING liquid refrigerant on skin or getting it into the eyes. USE SAFETY GOGGLES. Wash any spills from the skin with soap and water. If liquid refrigerant enters the eyes, IMMEDIATELY FLUSH EYES with water and consult a physician.

DO NOT ATTEMPT TO REMOVE fittings, covers, etc., while chiller is under pressure or while chiller is running. Be sure pressure is at 0 psig (0 kPa) before breaking any refrigerant connection.

## 

TO AVOID an electric shock hazard, verify that the voltage on the bus capacitors has discharged completely before servicing. Check the DC bus voltage at the Power Terminal Block by measuring between the +DC and -DC terminals, between the +DC terminal and the chassis, and between the -DC terminal and the chassis. The voltage must be zero for all three measurements.

THE USER is responsible to conform with all applicable local, national, and international codes. Failure to observe this precaution could result in damage to, or destruction of, the equipment.

THIS DRIVE contains ESD (Electrostatic Discharge) sensitive parts and assemblies. Static control precautions are required when installing, testing, servicing or repairing this assembly. Component damage may result if ESD control procedures are not followed. For static control procedures, reference Rockwell publication Guarding Against Electrostatic Damage, or any other applicable ESD protection handbook.

DO NOT alter the setting of any jumper. Failure to observe this precaution could result in damage to, or destruction of, the equipment.

USE OF power correction capacitors on the output of the drive can result in erratic operation of the motor, nuisance tripping, and/or permanent damage to the drive. Remove power correction capacitors before proceeding. Failure to observe this precaution could result in damage to, or destruction of, the equipment.

MOST CODES require that upstream branch circuit protection be provided to protect input power wiring. If fuses are chosen as the protection method, refer to the PowerFlex 750 user manual. Failure to observe this precaution could result in damage to, or destruction of, the equipment.

DO NOT route signal and control wiring with power wiring in the same conduit. This can cause interference with drive operation. Failure to observe this precaution could result in damage to, or destruction of, the equipment.

DISTRIBUTION SYSTEM short circuit capacity shall not exceed the rating of the drive. Failure to observe this precaution could result in damage to, or destruction of, the equipment.

DO NOT STEP on refrigerant lines. Broken lines can whip about and release refrigerant, causing personal injury.

DO NOT climb over a chiller. Use platform, catwalk, or staging. Follow safe practices when using ladders.

USE MECHANICAL EQUIPMENT (crane, hoist, etc.) to lift or move inspection covers or other heavy components. Even if components are light, use mechanical equipment when there is a risk of slipping or losing your balance.

BE AWARE that certain automatic start arrangements CAN ENGAGE THE VFD, TOWER FAN, OR PUMPS. Open the disconnect *ahead* of the VFD, tower fans, or pumps.

USE only repair or replacement parts that meet the code requirements of the original equipment.

PERIODICALLY INSPECT all valves, fittings, and piping for corrosion, rust, leaks, or damage.

 Manufacturer reserves the right to discontinue, or change at any time, specifications or designs without notice and without incurring obligations.

 Catalog No. 04-53190012-01
 Printed in U.S.A.
 Form 19XRV-3SS
 Pg 1
 711
 3-11
 Replaces: New

#### CONTENTS

| Pag                                                       | ge |
|-----------------------------------------------------------|----|
| SAFETY CONSIDERATIONS                                     | 1  |
| INTRODUCTION                                              | 2  |
|                                                           | 2  |
| ABBREVIATIONS AND EXPLANATIONS                            | 2  |
| Required Publications                                     | 2  |
| Getting Assistance from Rockwell Automation               | 2  |
| IDENTIFYING DRIVE COMPONENTS                              | -5 |
| Opening the VFD Access Door                               | 3  |
| Drive Assembly Catalog Number                             | 3  |
| Components and Physical Data                              | 3  |
| START-LIP 5.                                              | 8  |
| Alternate Wire Luge                                       | 5  |
| Vorify Installation                                       | 5  |
| Configure the VED                                         | 5  |
| Commissioning the Unit                                    | 0  |
|                                                           | 0  |
| Check Internal Jumpers                                    | /  |
| SERVICE                                                   | 27 |
| Troubleshooting the Drive                                 | 8  |
| ICVC ALERT CODES                                          |    |
| ICVC ALARM CODES                                          |    |
| <ul> <li>TEST EQUIPMENT NEEDED TO TROUBLESHOOT</li> </ul> |    |
| <ul> <li>VERIFYING THAT DC BUS CAPACITORS ARE</li> </ul>  |    |
| DISCHARGED                                                |    |
| HIGH TEMPERATURE ALARMS                                   |    |
| MAIN CONTROL BOARD (MCB) COMPONENTS                       |    |
| Checking Power Modules and Motor Input                    |    |
| with Input Power Off                                      | 22 |
| Servicing the Drive                                       | 23 |
| REMOVING THE DRIVE                                        |    |
| RIGGING THE ENCLOSURE                                     |    |
| • REPLACING THE GATEWAY (A-B20-750-20COMM                 | ſ  |
| OPTION CARD)                                              | •  |
| CHILL PLATE FAN AND INTERNAL FAN                          |    |
| REPLACEMENT                                               |    |
| Parts Identification and Location                         | 6  |
|                                                           | 10 |
|                                                           | 1  |
| APPENDIX B — OPTIONAL BACNET                              |    |
| COMMUNICATIONS WIRING                                     | 8  |
|                                                           |    |

#### INTRODUCTION

The Carrier VFD option Start-Up and Service Manual is intended for trained and qualified service personnel, and is to be used during start up, operation, and maintenance of Rockwell/ Allen-Bradley PF755L drive.

#### ABBREVIATIONS AND EXPLANATIONS

Frequently used abbreviations in this manual include:

| ССМ  | <ul> <li>Chiller Control Module</li> </ul>                  |
|------|-------------------------------------------------------------|
| DC   | <ul> <li>Direct Current</li> </ul>                          |
| DPI  | <ul> <li>Drive Peripheral Interface</li> </ul>              |
| ENET | — Ethernet                                                  |
| ICVC | <ul> <li>International Chiller Visual Controller</li> </ul> |
| IGBT | <ul> <li>Insulated Gate Bipolar Transistor</li> </ul>       |
| I/O  | <ul> <li>Inputs/Outputs</li> </ul>                          |
| IP   | <ul> <li>Internet Protocol</li> </ul>                       |
| IPWM | <ul> <li>Inverter Pulse Width Modulation</li> </ul>         |
| МСВ  | <ul> <li>Main Control Board</li> </ul>                      |
| MOV  | <ul> <li>Metal Oxide Varistor</li> </ul>                    |
| PE   | <ul> <li>Protective Earthing Conductor</li> </ul>           |
| SIO  | <ul> <li>— Sensor Input/Output</li> </ul>                   |
|      |                                                             |

STS — Status

711

**Required Publications** — The Carrier VFD option Start-Up and Service Manual must be used with the following manuals:

- The latest version of the PowerFlex 750-Series AC Drives manuals
- The latest revision of the Start-Up, Operation, and Maintenance Instructions for the 19XRV with PIC III Controls

**Getting Assistance from Rockwell Automation** — Contact the local Rockwell Automation sales office with any questions or problems relating to the products described in this manual. For technical support on drives between the hours of 7:00 am and 6:00 pm CST, M-F, call 1-262-512-8176. For information about after-hours phone support and onsite support call 1-800-800-0522.

Before calling, have the following information available from the Allen-Bradley data nameplate located inside the enclosure on the right wall. See Fig. 1.

- Allen-Bradley ID or CAT. NO.
- Carrier VFD Code
- Allen-Bradley serial number

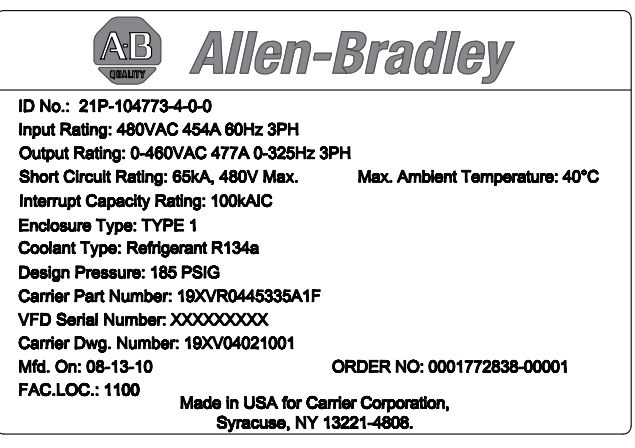

Fig. 1 — Allen Bradley Data Nameplate

#### **IDENTIFYING DRIVE COMPONENTS**

A chiller control schematic and a VFD schematic are included in Appendix A.

#### 

DC bus capacitors retain hazardous voltages after input power has been disconnected. After disconnecting input power, wait five (5) minutes for the DC bus capacitors to discharge and then check the voltage with a voltmeter rated for the DC bus voltage to ensure the DC bus capacitors are discharged before touching any internal components. Failure to observe this precaution could result in severe bodily injury or loss of life.

An isolated multimeter will be needed to measure DC bus voltage and to make resistance checks. The drive's DC bus capacitors retain hazardous voltages after input power has been disconnected.

## **Opening the VFD Access Door**

## **WARNING**

Before removing the drive enclosure, open access door and verify that the DC bus voltage has dropped to zero by checking the terminals behind the access door. Failure to observe this precaution could result in severe bodily injury or loss of life.

- 1. Using recommended screwdriver = 6.4 mm (0.25 in.) flat or T20 star, open access door. See Fig. 2.
- 2. Check to be sure that the voltage between DC+ and DCand from each DC terminal to the chassis is zero before proceeding. See Fig. 3.

Drive Assembly Catalog Number — See Fig. 4 for an example Catalog Number.

**Components and Physical Data** — The Allen-Bradley PF755 Frame 6 drive is used for the 230-amp rated application (carrier Part No. 19XRV0230...). See Fig. 5.

The Allen-Bradley PF755 Frame 7 drive is used for the 335-amp and 445-amp rated application (Carrier Part No. 19XVR0335... and 19XVR0445... respectively). See Fig. 6.

See Fig. 7 for the dimensions of Frames 6 and 7.

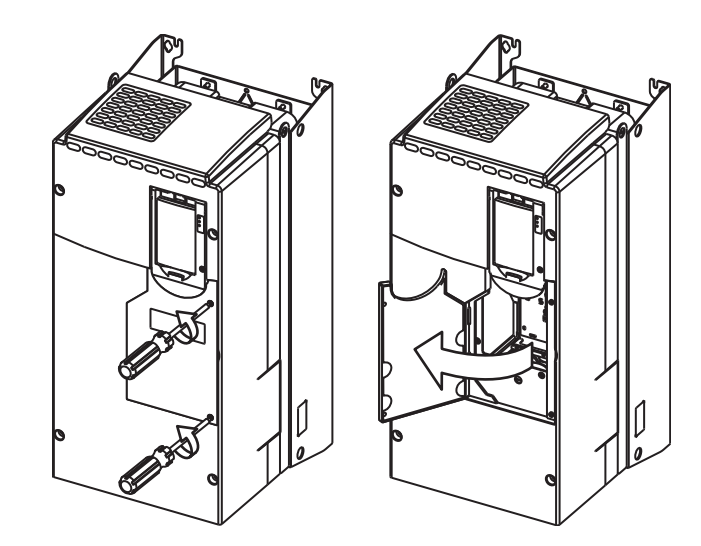

Fig. 2 — Opening Access Door

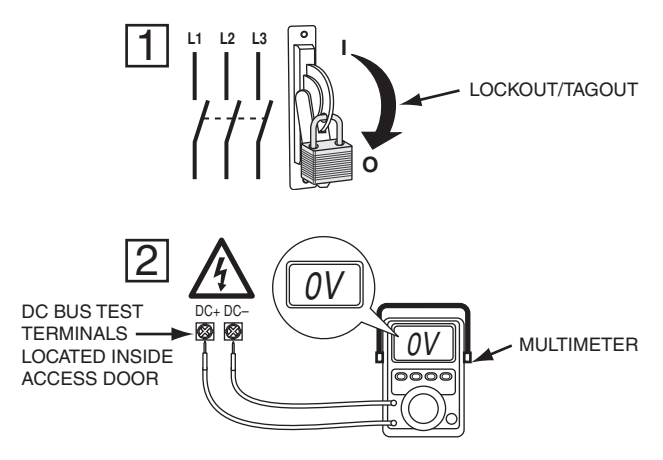

Fig. 3 — Check DC Bus Terminals

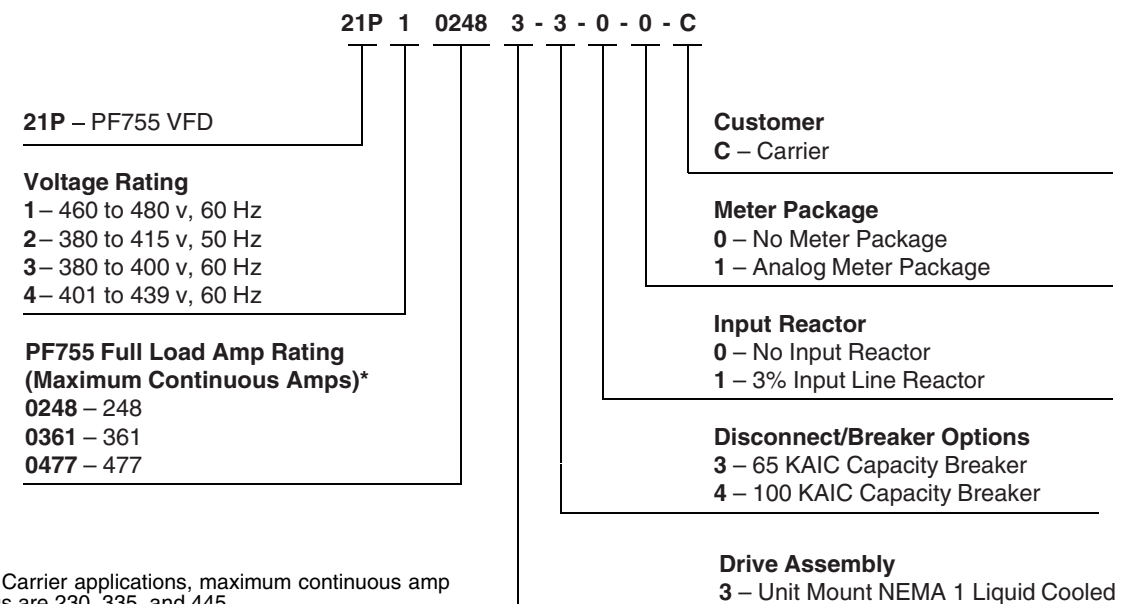

\* For Carrier applications, maximum continuous amp ratings are 230, 335, and 445.

Fig. 4 — Drive Assembly Catalog Number Nomenclature

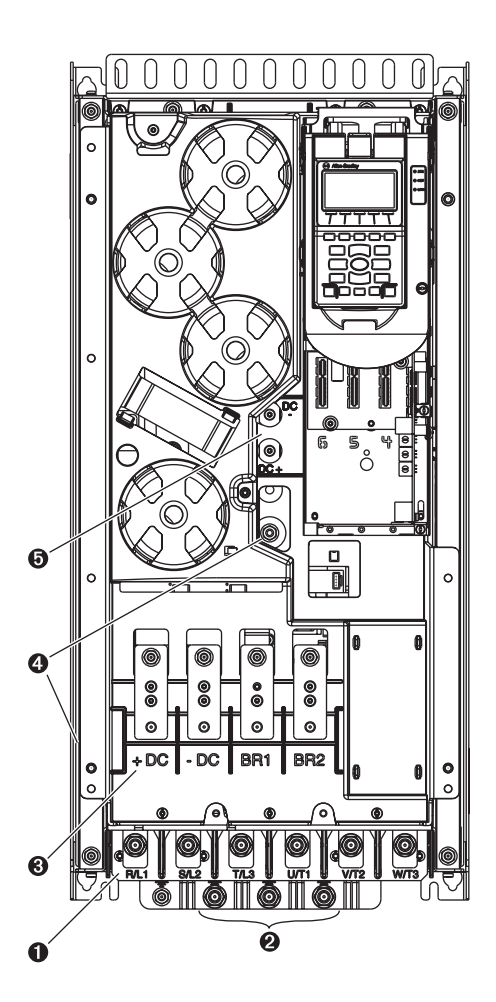

| LEGEND |                               |                                                                  |  |  |  |
|--------|-------------------------------|------------------------------------------------------------------|--|--|--|
| NO.    | NAME                          | DESCRIPTION                                                      |  |  |  |
| 1      | Power Terminals               | R/L1, S/L2, T/L3, U/T1, V/T2, W/T3                               |  |  |  |
| 2      | PE Grounding Studs            | Terminating point to chassis ground<br>for incoming motor shield |  |  |  |
| 3      | DC Bus and Brake<br>Terminals | +DC, -DC, BR1, BR2                                               |  |  |  |
| 4      | PE-A and PE-B                 | MOV and CMC Jumper Wires                                         |  |  |  |
| 5      | DC+ and DC-                   | Bus Voltage Test Points                                          |  |  |  |

Fig. 5 — Frame 6 Drive Components

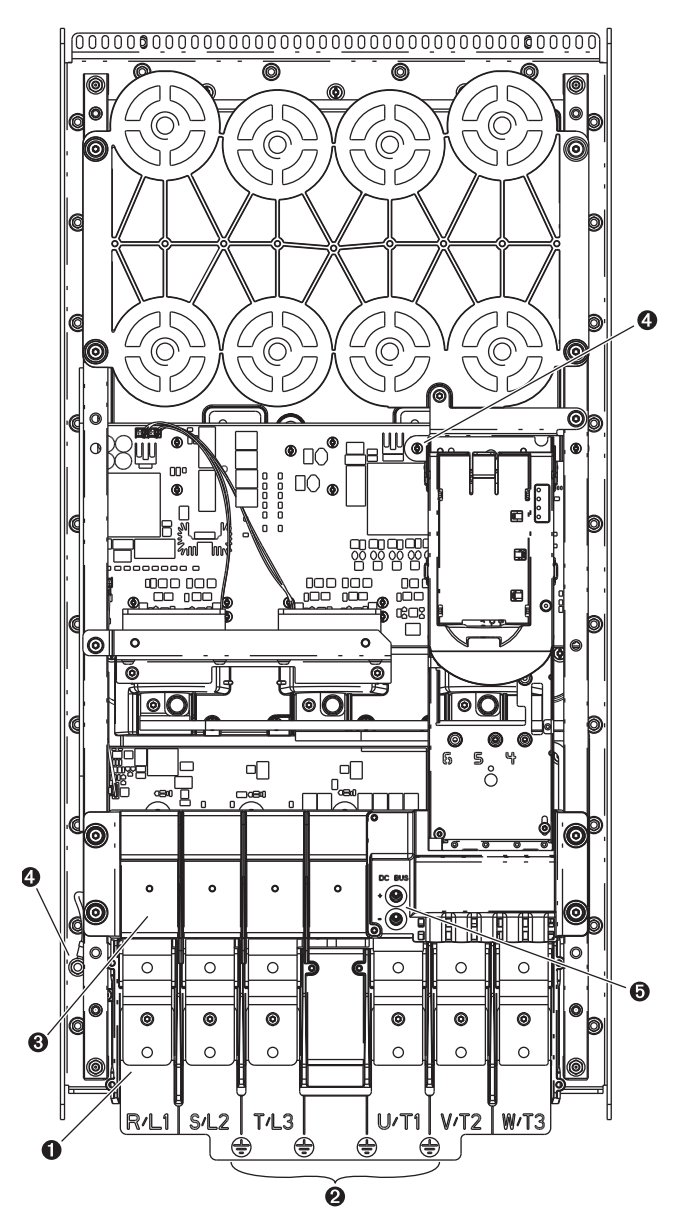

| LEGEND |                               |                                                               |  |  |
|--------|-------------------------------|---------------------------------------------------------------|--|--|
| NO.    | NAME                          | DESCRIPTION                                                   |  |  |
| 1      | Power Terminals               | R/L1, S/L2, T/L3, U/T1, V/T2, W/T3                            |  |  |
| 2      | PE Grounding Studs            | Terminating point to chassis ground for incoming motor shield |  |  |
| 3      | DC Bus and Brake<br>Terminals | +DC, -DC, BR1, BR2                                            |  |  |
| 4      | PE-A and PE-B                 | MOV and CMC Jumper Wires                                      |  |  |
| 5      | DC+ and DC-                   | Bus Voltage Test Points                                       |  |  |

Fig. 6 — Frame 7 Drive Components

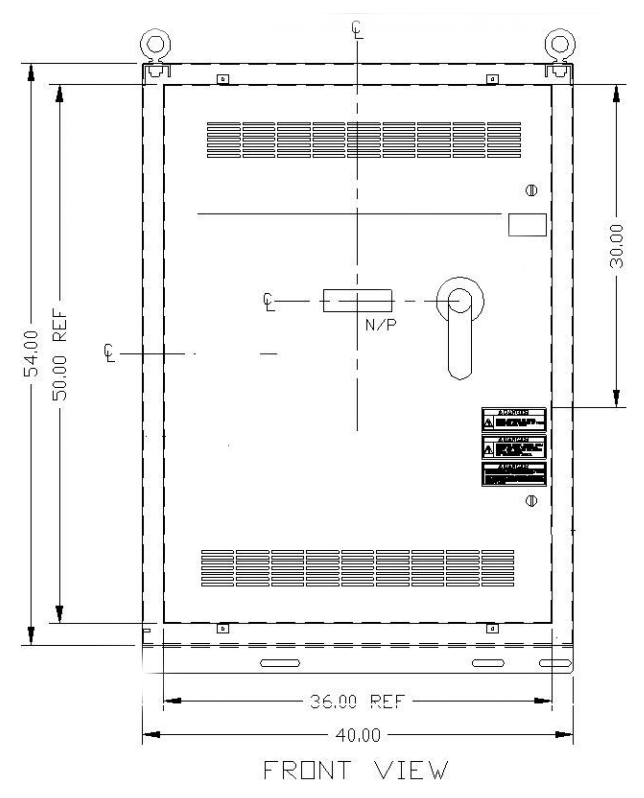

Fig. 7 — Enclosure Dimensions - Frames 6 and 7

## START-UP

## 

Internal components and circuit boards of the drive are live when the drive is connected to incoming power. Coming into contact with this voltage is extremely dangerous and will result in severe personal injury or death.

The motor terminals U, V, W and the DC-link/brake resistor terminals B+/R+, R- are live when the drive is connected to incoming power, even if the motor is not running.

Do not make any connections when the drive is connected to the incoming power.

After having disconnected the drive, wait until the indicators on the keypad go out (if no keypad is attached see the indicator through the keypad base). Wait 5 more minutes before doing any work on drive connections. Do not even open the cover before this time has expired..

Before connecting the drive to the incoming power, make sure that the switchgear enclosure door is closed.

## 

The control I/O-terminals are isolated from the mains potential. However, the relay outputs and other I/O terminals may have a dangerous control voltage present even when the drive is disconnected from incoming power. Coming into contact with this voltage could result in severe personal injury.

## 

If other than refrigerant cooling is used, before connecting the drive to the incoming power, make sure that the coolant is circulating and has no leaks.

## 

When working with the Drive Explorer, *never* use the Rotate function as the motor will immediately start and severe compressor damage could result.

**Alternate Wire Lugs** — In the case where the incoming power wire size does not fit the standard lug, alternate lugs may be used. See Table 1. Note that lugs rated for a higher current than the circuit breaker may be used.

| Table 1 — Wire Lug | JS |
|--------------------|----|
|--------------------|----|

| CIRCUIT<br>BREAKER     | STANDARD<br>ABB LUG | STANDARD<br>LUG CABLE<br>RANGE | ALTERNATE<br>ABB LUG | ALTERNATE<br>LUG CABLE<br>RANGE |
|------------------------|---------------------|--------------------------------|----------------------|---------------------------------|
| 65 KAIC<br>(Standard)  | KGTI                | (3) 2/0 - 400                  | KGTU                 | (2) 250 - 500                   |
| 100 KAIC<br>(Optional) | KOIJ                | MCM                            | KOIH                 | `´ MCM                          |

**Verify Installation** — Record the following job information:

- 1. Job Name
- 2. Job Number
- 3. City
- 4. State
- 5. Zip Code

Record the following nameplate information:

- 1. From the Allen-Bradley nameplate (Fig. 1) located inside the VFD enclosure:
  - a. Allen-Bradley ID or CAT NO.
  - b. Allen-Bradley Serial Number
  - c. Carrier Part Number
- 2. From the machine nameplete (Fig. 8) located inside the VFD enclosure:
  - a. Chiller Serial Number
  - b. Chiller Model
  - c. Motor rated load amps
  - d. Motor nameplate rpm
  - e. Motor nameplate kW
  - f. Motor nameplate voltage
  - g. IPWM (pulse width modulation) frequency
  - h. Voltage
- 3. From the drive module label (Fig. 9) located on the drive module:
  - a. Model or Cat. Number
  - b. Serial Number
- 4. From the ICVC control panel screen:
  - a. Carrier Part Number and Revision
  - b. ICVC Software Number

Rockwell PowerFlex 750 drive start-up must be registered on the Rockwell website. Rockwell Registration site URL: http://www.automation.rockwell.com/warp/default.asp

|                                                                                            | ]                             |
|--------------------------------------------------------------------------------------------|-------------------------------|
|                                                                                            |                               |
|                                                                                            |                               |
|                                                                                            |                               |
|                                                                                            |                               |
|                                                                                            |                               |
|                                                                                            |                               |
|                                                                                            | ]                             |
| Carrier                                                                                    | Company                       |
| MODEL NUMBER                                                                               |                               |
| SERIAL NUMBER                                                                              |                               |
| MACHINE NAMEPLATE S                                                                        | UPPLY DATA                    |
| VOLTS/PHASE/HERTZ                                                                          |                               |
| LOCKED ROTOR AMPS                                                                          |                               |
| OVERLOAD TRIP AMPS                                                                         |                               |
| MAX FUSE/CIRCUIT BREAKER SIZE                                                              |                               |
| MIN SUPPLY CIRCUIT AMPACITY                                                                |                               |
| MACHINE ELECTRIC                                                                           | AL DATA                       |
| MOTOR NAMEPLATE VOLTAGE                                                                    |                               |
| COMPRESSOR 100% SPEED                                                                      |                               |
| RATED LINE VOLTAGE                                                                         |                               |
| RATED LINE AMPS                                                                            |                               |
| RATED LINE KILOWATTS                                                                       |                               |
| MOTOR RATED LOAD KW                                                                        |                               |
| MOTOR RATED LOAD AMPS                                                                      |                               |
| MOTOR NAMEPLATE AMPS                                                                       |                               |
| MOTOR NAMEPLATE RPM                                                                        |                               |
| MOTOR NAMEPLATE KW                                                                         |                               |
| INTERTER PWM FREQUENCY                                                                     |                               |
|                                                                                            |                               |
|                                                                                            |                               |
|                                                                                            |                               |
|                                                                                            |                               |
|                                                                                            |                               |
|                                                                                            |                               |
|                                                                                            |                               |
|                                                                                            |                               |
|                                                                                            |                               |
| SAFETY CODE CERTIFICA                                                                      | ATION                         |
| THE COMPRESSOR MOTOR CONTROLLER AND OVER<br>IN ACCORDANCE WITH CARRIER SPECIFICATION Z-420 | LOAD PROTECTION MUST BE<br>). |
|                                                                                            | 19XV05008701 REV. 3           |

Fig. 8 — Machine Nameplate

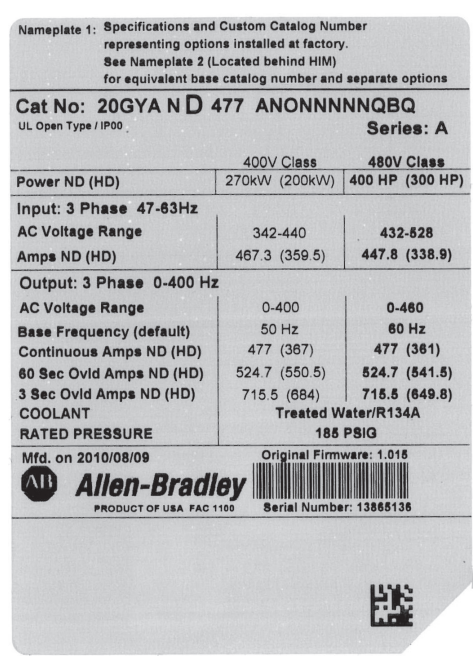

Fig. 9 — Drive Module Label

**Configure the VFD** — All configurations required by the VFD are supplied by the ICVC through the VFD Gateway. Any configuration changes necessary and possible are made on the ICVC screens. A complete set of configurations is transmitted to the VFD each time the controls are powered up.

The following is from the 19XRV PIC III ICVC screen. Parameters in *italics* are to be entered or confirmed at start-up. Parameters in **bold** are to be changed only after consulting with Carrier service engineering. See Table 2.

#### Table 2 — VFD Configurations

| PARAMETER                                     | DEFAULT VALUE |
|-----------------------------------------------|---------------|
| Motor Nameplate Voltage                       | 460           |
| Compressor 100% Speed                         |               |
| Line Freq=60 Hz? (No=50)                      | Yes           |
| Rated Line Voltage*                           | 460           |
| Rated Line Amps*                              | 200           |
| Rated Line Kilowatts *                        | 100           |
| Motor Rated Load kW*                          | 100           |
| Motor Rated Load Amps*                        | 200           |
| Motor Nameplate Amps                          | 100           |
| Motor Nameplate RPM                           | 3456          |
| Motor Nameplate KW                            | 100           |
| Inverter PWM Frequency (0 = 4 kHz, 1 = 2 kHz) | 1             |
| Skip Frequency 1 (Hz)                         | 102.0         |
| Skip Frequency 2 (Hz)                         | 102.0         |
| Skip Frequency 3 (Hz)                         | 102.0         |
| Skip Frequency Band Line (Hz)                 | 0.0           |
| Voltage % Imbalance                           | 10            |
| Line Volt Imbalance Time (sec)                | 10            |
| Line Current % Imbalance                      | 40            |
| Line Current Imbal Time (sec)                 | 10            |
| Motor Current % Imbalance                     | 40            |
| Motor Current Imbal Time                      | 10            |
| Increase Ramp Time (sec)                      | 30            |
| Decrease Ramp Time (sec)                      | 30            |
| Single Cycle Dropout (DSABLE/ENABLE)          | DSABLE        |

\* Parameters marked with an \* are not downloadable to the VFD but are used in other calculations and algorithms in the ICVC.

 Parameters in *italics* are to be entered or confirmed at start-up.
 Parameters in **bold** are to be changed only after consultation with service engineering

Commissioning the Unit — The commission procedure is as follows:

- 1. If the chiller has been stored outdoors, allow at least 24 hours room temperature stabilization prior to commissioning. Ensure any condensation that occurs as a result of the ambient temperature is allowed to evaporate.
- 2. Enter parameters in the VFD CONF screen.
- 3. Install surge suppression devices if required.
- 4. Review the power wiring and grounding to ensure that it has been properly connected.
- 5. Visually examine the inside of the drive enclosure to:
  - a. Look for signs of corrosion or moisture residue.
  - b. Remove any dirt or debris.
  - c. Make sure all vents are clear.
- 6. Apply power to the drive and take thermal measurements of the capacitor bank and power connections. Do this again before start-up.
- Measure and record the incoming line voltage. Line-to-7. line voltages should be balanced within 3% as calculated by Rockwell's procedure below:

Measure voltages phase-to-phase and phase-to-ground.

- Vmax = Maximum measured phase-to-phase voltage (A to B, B to C, C to A)
- Vmin = Minimum measured phase-to-phase voltage Imbalance Calculation Formula

Vavg = 
$$\frac{(VAB + VBC + VCA)}{3}$$
  
Imbalance % =  $\frac{(Vmax - Vmin) \times 100}{Vavg}$ 

- 8. Take a final thermal measurement of the capacitor bank and power after finalizing the installation to ensure all connections are good.
- 9. If a ground fault occurs, then do the following:
  - a. Check for a ground in the motor or motor wiring.
  - b. Check for damage to wiring insulation and that wiring is dry.
  - c. Verify the motor wiring is separated from ground and there is no connection between phases.
  - d. Check for failed IGBTs.
- 10. If an Overcurrent fault occurs, then do the following:
  - a. Check for excessive load and verify load limit settings on the ICVC.

- b. Check motor and wiring insulation.
- c. Check parameter settings on VFD\_CONF screen in the ICVC.

**Check Internal Jumpers** — On the Main VFD Control board there are two jumpers labeled J1 HARDWARE EN-ABLE and J2 SAFETY ENABLE. J1 should be removed and J2 should be in place. See Fig. 10.

There are two jumper wires that connect a particular terminal to chassis ground. The MOV and AC EMI jumper should be connected to the PE-A terminal. The COMMON MODE CAPACITORS to GROUND jumper should be connected to a standoff rather than the PE-B terminal.

Use the recommended tools as follows when connecting jumper wires in Frame 6 and in Frame 7:

- Recommended torque (screws and nuts) = 1.36 N·m (120.0 lb·in)
- Recommended hex socket = 7 mm
- Recommended screwdriver = T20 star type

See Fig. 11A and Fig. 11B for the correct positions of the jumpers.

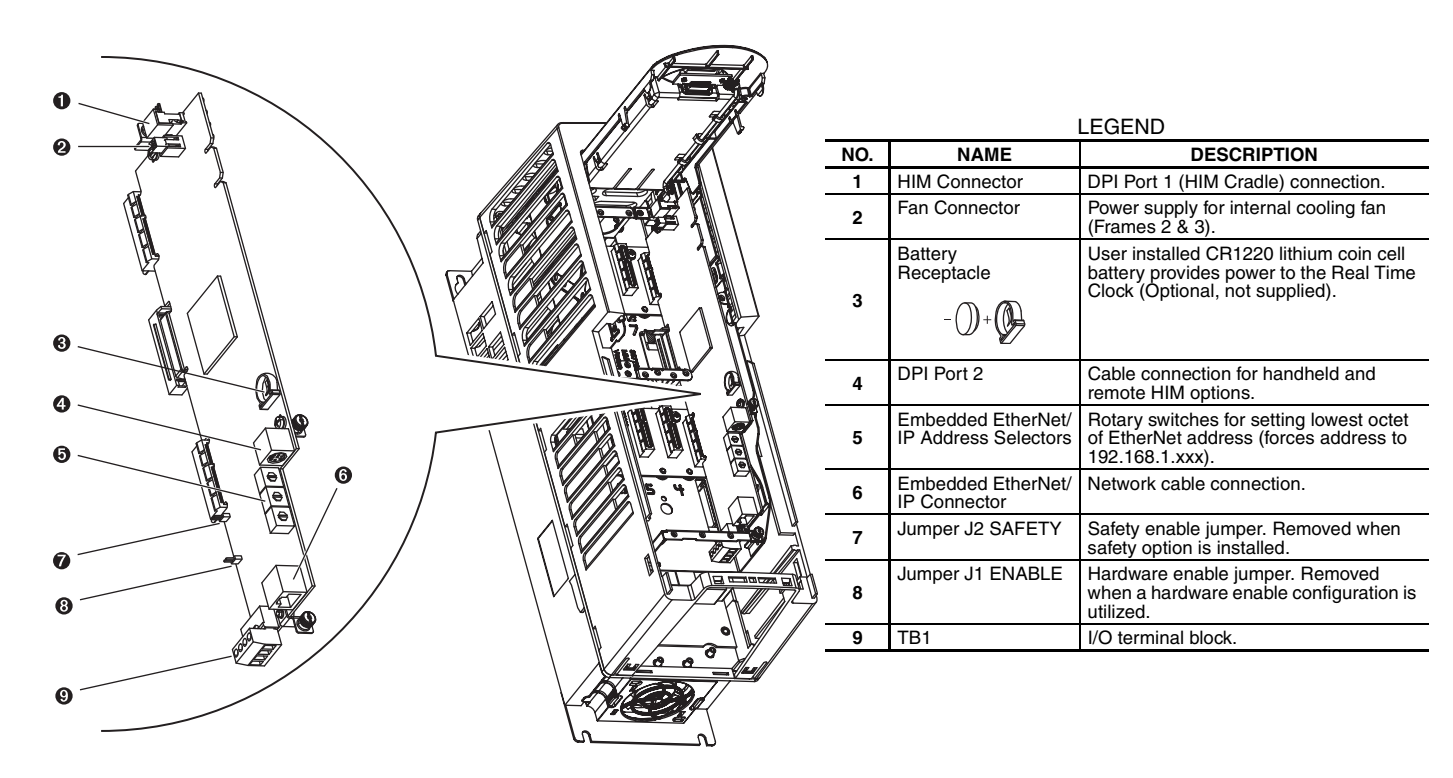

| 000 |
|-----|
|     |

| TB1 I/O Terminal Designations                                                                                                    |          |                       |                                           |  |  |  |
|----------------------------------------------------------------------------------------------------|----------|-----------------------|-------------------------------------------|--|--|--|
| FIXED I/O                                                                                                    | TERMINAL | NAME                  | DESCRIPTION                               |  |  |  |
| Di 0ac Digital Input 120V AC                                                                                                    |          | Digital Input 120V AC | Connections for AC power supply.          |  |  |  |
| Di dec<br>Di c<br>Di c<br>Di code<br>Di code<br>Di co | Di C     | Digital Input Common  | Digital input common                      |  |  |  |
|                                                                                                    | Di 0dc   | Digital Input 24V DC  | Connections for DC power supply.          |  |  |  |
|                                                                                                    | +24V     | +24 Volt Power        | Connections for drive supplied 24V power. |  |  |  |
|                                                                                                    | 24VC     | 24 Volt Common        |                                           |  |  |  |
|                                                                                                    |          |                       |                                           |  |  |  |

IMPORTANT: Wiring to pluggable terminal block connectors should be supported by wire ties or other means to help prevent unintentional disconnection

#### Fig. 10 — PF755 Main Control Board

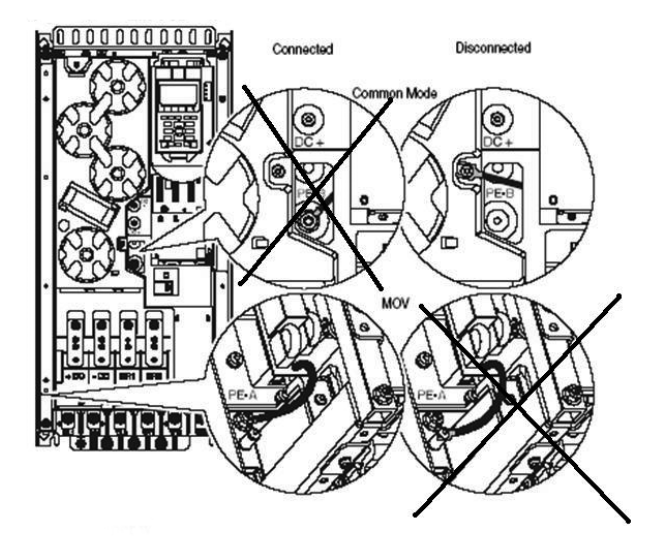

Fig. 11A — Jumper Wire Locations — Frame 6

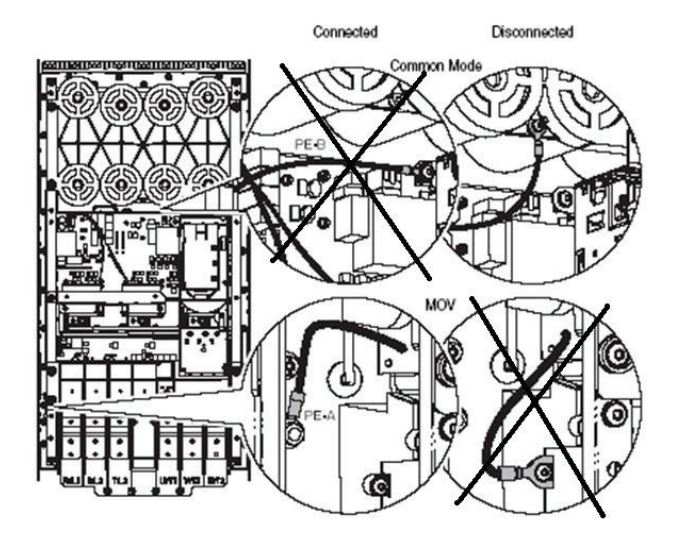

Fig. 11B — Jumper Wire Locations — Frame 7

### SERVICE

#### 

DC bus capacitors retain hazardous voltages after input power has been disconnected. After disconnecting input power, wait five (5) minutes for the DC bus capacitors to discharge and then check the voltage with a voltmeter to ensure the DC bus capacitors are discharged before touching any internal components. Failure to observe this precaution could result in severe bodily injury or loss of life. **Troubleshooting the Drive** — The drive can display two kinds of error codes on the ICVC called the Alert and Alarm codes. These codes signal a problem detected during self tuning or drive operation. Alert and Alarm codes are located in the 19XRV Start-Up, Operation and Maintenance Instructions. Note the following differences between Carrier and Allen-Bradley terminology:

- A warning message on the ICVC is an ALERT.
- The same warning viewed with Rockwell Drive Explorer is a VFD ALARM.
- A failure resulting in a shutdown is seen as an ALARM on the ICVC and as a VFD FAULT when viewed with Drive Explorer.

CONDITION CODES

ICVC ALERT = VFD ALARM ICVC ALARM = VFD FAULT

See Tables 3-6 and Fig. 12.

ICVC ALERT CODES — An alert condition is indicated by a message at the top of the ICVC default screen. In addition, an exclamation point (!) will appear next to any affected point on an ICVC display screen. The drive will continue to operate during the alert condition. Investigate the cause of the alert to ensure it does not lead to a fault condition. The alert code will automatically be cleared from the ICVC when the condition causing the alert no longer exists. See Table 4.

ICVC ALARM CODES — An alarm condition is also indicated by a message at the top of the ICVC default screen. If an alarm occurs, the drive coasts to stop. The STS (status) light on the drive will turn from Green to Red or Yellow (see Table 3). The detected fault message is maintained on the display until it is cleared by pressing the RESET softkey. See Table 5.

TEST EQUIPMENT NEEDED TO TROUBLESHOOT — An isolated multimeter adequately rated for the DC bus voltage will be needed to measure DC bus voltage and to make resistance checks. Note that dedicated troubleshooting test points are not provided.

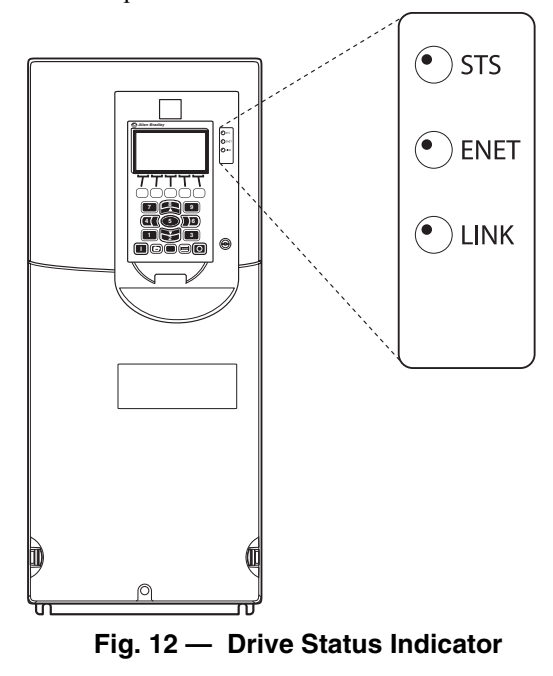

| NAME         | COLOR        | STATE                | DESCRIPTION                                                                                                    |  |  |
|--------------|--------------|----------------------|----------------------------------------------------------------------------------------------------|--|--|
|              | Green        | Flashing             | Drive ready but not running, and no faults are present.                                                                                                    |  |  |
|              |              | Steady               | Drive running, no faults are present.                                                                                                    |  |  |
|              | Yellow       | Flashing             | Drive is not running. A type 2 (non-configurable) alarm condition exists and the drive cannot be started.                                                                                                    |  |  |
|              |              | Steady               | Drive is not running, a type 1 alarm condition exists. The drive can be started.                                                                                                    |  |  |
| STS (Status) | Red          | Flashing             | A major fault has occurred. Drive cannot be started until fault condition is cleared.                                                                                                    |  |  |
|              |              | Steady               | A non-resettable fault has occurred.                                                                                                    |  |  |
|              | Red/Yellow   | Flashing Alternately | A minor fault has occurred. When running, the drive continues to run. System is brought to a stop under system control. Fault must be cleared to continue. Use parameter 950 [Minor Flt Config] to enable. If not enabled, acts like a major fault. |  |  |
|              | Green/Red    | Flashing Alternately | Drive is flash updating.                                                                                                    |  |  |
|              | None (Unlit) | Off                  | Adapter and/or network is not powered, adapter is not properly connected to the network, or adapter needs an IP address.                                                                                                    |  |  |
|              | Red          | Flashing             | An EtherNet/IP connection has timed out.                                                                                                    |  |  |
|              |              | Steady               | Adapter failed the duplicate IP address detection test.                                                                                                    |  |  |
|              | Red/Green    | Flashing Alternately | Adapter is performing a self-test.                                                                                                    |  |  |
|              | Green        | Flashing             | Adapter is properly connected but is not communicating with any devices on the network.                                                                                                    |  |  |
|              |              | Steady               | Adapter is properly connected and communicating on the network.                                                                                                    |  |  |
|              | None (Unlit) | Off                  | Adapter is not powered or is not transmitting on the network.                                                                                                    |  |  |
| LINK         | Green        | Flashing             | Adapter is properly connected and transmitting data packets on the network.                                                                                                    |  |  |
|              |              | Steady               | Adapter is properly connected but is not transmitting on the network.                                                                                                    |  |  |

#### Table 3 — Drive Status Indicator Descriptions

NOTES:

1. A Type 1 alarm indicates that a condition exists. Type 1 alarms are user configurable.

VERIFYING THAT DC BUS CAPACITORS ARE DIS-CHARGED — The drive's DC bus capacitors retain hazardous voltages after input power has been disconnected. Perform the following steps before touching any internal components:

- 1. Turn off and lock out input power. Wait five minutes.
- 2. Verify that there is no voltage at the drive's input power terminals.
- 3. Measure the DC bus potential with a voltmeter while standing on a non-conductive surface and wearing insulated gloves (1000 V). Measure the DC bus potential. See Fig. 5 for the 248-amp drive and Fig. 6 for the 361 and 477-amp drives. The voltage between DC+ and DC-, and from each DC terminal to the chassis must be zero before proceeding.

4. Once the drive has been serviced, reapply input power.

HIGH TEMPERATURE ALARMS — Coolant flow through the cold plate is controlled by an orifice in the refrigerant line leaving the cold plate. The orifice looks like one of the O-ring face seal connectors and in fact is used as one of the connections on the coolant tubing. The difference is that the passage through the fitting is 0.375 in. (9.5 mm). If the orifice is present and condenser liquid flow is present, the liquid will flash to cooler temperature at the orifice. This temperature difference is great enough to be easily felt.

MAIN CONTROL BOARD (MCB) COMPONENTS — Figure 13 shows the drive module with the cover removed. To access the control boards, loosen the screw on the face of the keypad mount and swing the keypad mount upward.

The components on the main control board (MCB) are shown in Fig. 14. Note the location of the terminals labeled MCB I/O. The high pressure switch is wired to these terminals as shown in Fig. 15. In the event of a high condenser pressure alarm, the connections at these terminals should be checked and tightened if necessary.

A typical wiring schematic is shown in Appendix A.

2. A Type 2 alarm indicates that a configuration error exists and the drive cannot be started. Type 2 alarms are not configurable.

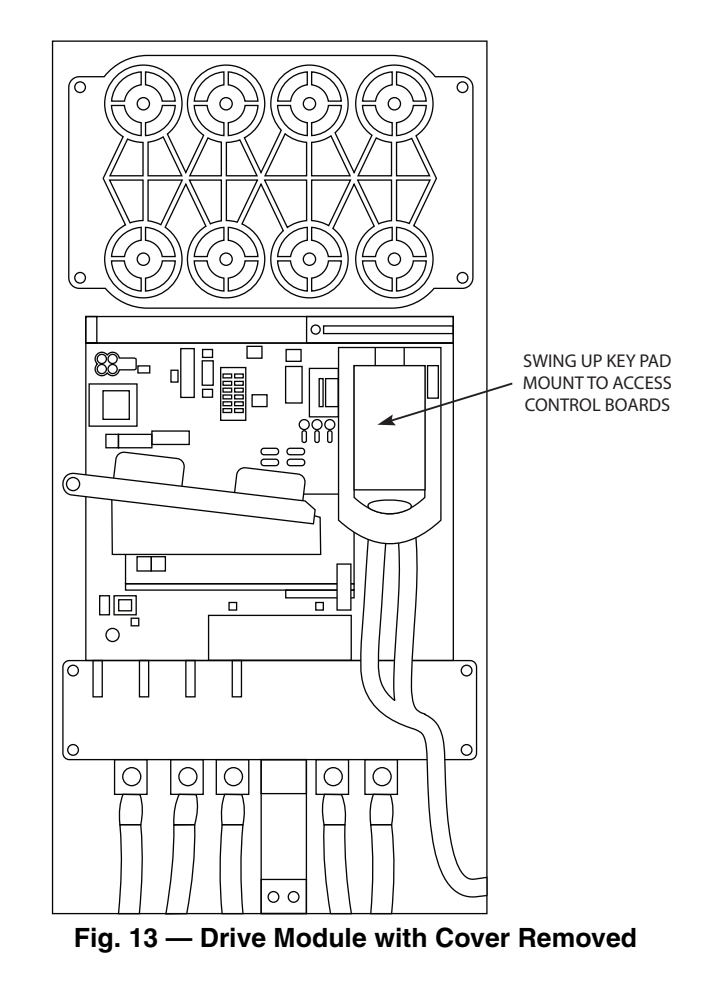

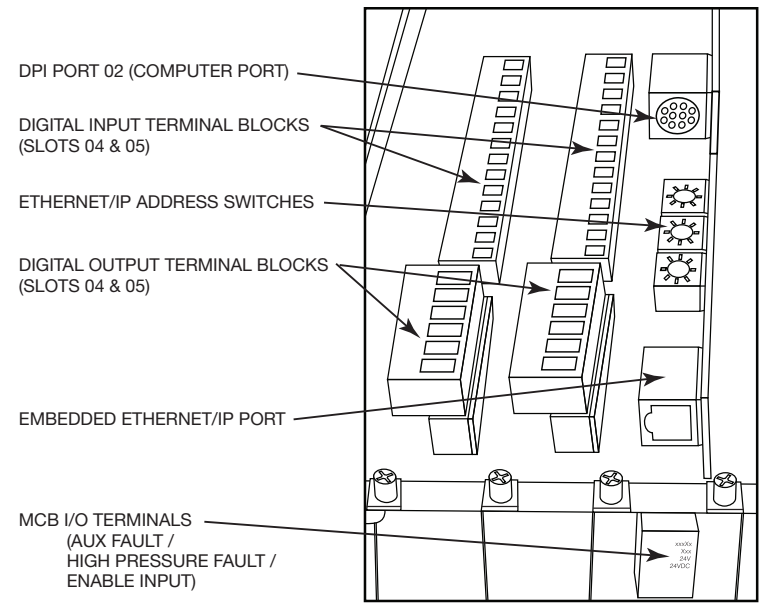

Fig. 14 — MCB (Main Control Board) Components

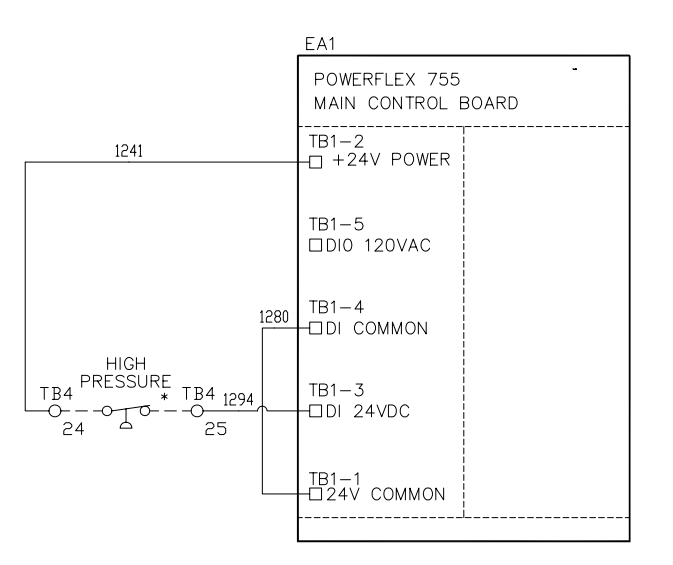

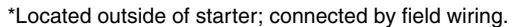

## Fig. 15 — High Pressure Switch Wiring

## Table 4 — ICVC Alert Codes

**PRE-START ALERTS:** These alerts only delay start-up. When alert is corrected, the start-up will continue. No reset is necessary.

| ICVC FAULT<br>STATE | PRIMARY<br>MESSAGE | SECONDARY<br>MESSAGE          | PRIMARY CAUSE                                                      | ADDITIONAL CAUSE/REMEDY                                                                                                    |
|---------------------|--------------------|-------------------------------|--------------------------------------------------------------------|----------------------------------------------------------------------------------------------------|
| 100                 | PRESTART<br>ALERT  | STARTS LIMIT<br>EXCEEDED      | 100 $\rightarrow$ Excessive compressor starts (8 in 12 hours).     | Depress the RESET softkey if additional start is required. Reassess start-up requirements.                                                                                                    |
| 101                 | PRESTART<br>ALERT  | HIGH BEARING<br>TEMPERATURE   | 101→Comp Thrust Brg Temp [VALUE]<br>exceeded limit of [LIMIT]*.    | Check oil heater for proper operation.<br>Check for low oil level, partially closed oil sup-<br>ply valves, clogged oil filters.<br>Check the sensor wiring and accuracy.<br>Check Comp Thrust Brg Alert setting in<br>SETUP1 screen.               |
| 102                 | PRESTART<br>ALERT  | HIGH MOTOR<br>TEMPERATURE     | 102→Comp Motor Winding Temp<br>[VALUE] exceeded limit of [LIMIT]*. | Check motor sensors for wiring and accuracy.<br>Check motor cooling line for proper operation,<br>or restrictions.<br>Check for excessive starts within a short time<br>span.<br>Check Comp Motor Temperature Override<br>setting in SETUP1 screen. |
| 103                 | PRESTART<br>ALERT  | HIGH<br>DISCHARGE<br>TEMP     | 103→Comp Discharge Temp [VALUE]<br>exceeded limit of [LIMIT]*.     | Allow discharge sensor to cool.<br>Check sensor wiring and accuracy.<br>Check for excessive starts.<br>Check Comp Discharge Alert setting in<br>SETUP1 screen.                                                                                      |
| 104                 | PRESTART<br>ALERT  | LOW<br>REFRIGERANT<br>TEMP    | 104→Evaporator Refrig Temp [VALUE]<br>exceeded limit of [LIMIT]*.  | Check transducer wiring and accuracy.<br>Check for low chilled fluid supply<br>temperatures.<br>Check refrigerant charge.<br>Check Refrig Override Delta T in SETUP1<br>screen.                                                                     |
| 105                 | PRESTART<br>ALERT  | LOW OIL<br>TEMPERATURE        | 105→Oil Sump Temp [VALUE]<br>exceeded limit of [LIMIT]*.           | Check oil heater contactor/relay and power.<br>Check oil level and oil pump operation.                                                                                                    |
| 106                 | PRESTART<br>ALERT  | HIGH<br>CONDENSER<br>PRESSURE | 106→Condenser Pressure [VALUE]<br>exceeded limit of [LIMIT]*.      | Check transducer wiring and accuracy.<br>Check for high condenser water<br>temperatures.<br>Check high condenser pressure switch wiring.                                                                                                    |
| 107                 | PRESTART<br>ALERT  | LOW LINE<br>VOLTAGE           | 107→Percent Line Voltage [VALUE]<br>exceeded limit of [LIMIT]*.    | Check voltage supply.<br>Check voltage transformers and switch gear.<br>Consult power utility if voltage is low.                                                                                                    |
| 108                 | PRESTART<br>ALERT  | HIGH LINE<br>VOLTAGE          | 108→Percent Line Voltage [VALUE]<br>exceeded limit of [LIMIT]*.    | Check voltage supply.<br>Check power transformers.<br>Consult power utility if voltage is high.                                                                                                    |
| 109                 | PRESTART<br>ALERT  | GUIDE VANE<br>CALIBRATION     | 109→Actual Guide Vane Pos<br>Calibration Required Before Startup.  | Press STOP button on ICVC and perform<br>Guide Vane Calibration in Controls Test<br>screen.<br>Check guide vane actuator feedback<br>potentiometer.                                                                                                 |
| 110                 | PRESTART<br>ALERT  | HIGH<br>RECTIFIER<br>TEMP     | 110→Rectifier Temperature [VALUE]<br>exceeded limit of [LIMIT]*.   | Check that VFD refrigerant isolation valves<br>are open.<br>Check VFD refrigerant cooling solenoid and<br>refrigerant strainer.<br>Check for proper VFD cooling fan operation<br>and blockage.                                                      |
| 111                 | PRESTART<br>ALERT  | HIGH<br>INVERTER<br>TEMP      | 111→Inverter Temperature [VALUE]<br>exceeded limit of [LIMIT]*.    | Check that VFD refrigerant isolation valves<br>are open.<br>Check VFD refrigerant cooling solenoid and<br>refrigerant strainer.<br>Check for proper VFD cooling fan operation<br>and blockage.                                                      |

#### NORMAL RUN WITH OVERRIDES

| ICVC FAULT<br>STATE | PRIMARY<br>MESSAGE      | SECONDARY<br>MESSAGE        | PRIMARY CAUSE                                                         | ADDITIONAL CAUSE/REMEDY                                                                                                    |
|---------------------|-------------------------|-----------------------------|-----------------------------------------------------------------------|----------------------------------------------------------------------------------------------------|
| 120                 | RUN CAPACITY<br>LIMITED | HIGH CONDENSER<br>PRESSURE  | 120→Condenser Pressure<br>[VALUE] exceeded limit of<br>[LIMIT]*.      | Check condenser water pump operation.<br>Check for high condenser water temperatures or<br>low flow rate. Verify that isolation valves are<br>open.<br>Check Cond Press Override setting in SETUP1.                                                                                                    |
| 121                 | RUN CAPACITY<br>LIMITED | HIGH MOTOR<br>TEMPERATURE   | 121→Comp Motor Winding<br>Temp [VALUE] exceeded<br>limit of [LIMIT]*. | Check for closed valves or restriction in motor<br>cooling lines.<br>Check for closed refrigerant isolation valves.<br>Check Comp Motor Temp Override setting in<br>SETUP1.                                                                                                    |
| 122                 | RUN CAPACITY<br>LIMITED | LOW EVAP REFRIG<br>TEMP     | 122→Evaporator Refrig<br>Temp [VALUE] exceeded<br>limit of [LIMIT]*.  | Check refrigerant charge.<br>Check that optional cooler liquid line isolation<br>valve is fully open.<br>Check for excessive condenser flow or low<br>chilled water flow.<br>Check for low entering cooler temperature.<br>Check that condenser inlet and outlet water<br>nozzles are piped correctly.<br>Check for waterbox division plate gasket bypass. |
| 123                 | RUN CAPACITY<br>LIMITED | HIGH COMPRESSOR<br>LIFT     | 123→Surge Prevention<br>Override: Lift Too High For<br>Compressor     | Check for high condenser water temperature or<br>low suction temperature.<br>Check for high Evaporator or Condenser<br>approaches.<br>Check surge prevention parameters in<br>OPTIONS screen.                                                                                                    |
| 124                 | RUN CAPACITY<br>LIMITED | MANUAL GUIDE VANE<br>TARGET | 124→Run Capacity Limited:<br>Manual Guide Vane Target.                | Target Guide Vane Position has been forced in<br>the COMPRESS screen. Select and RELEASE<br>force to return to normal (automatic) operation.                                                                                                    |
| 125                 | RUN CAPACITY<br>LIMITED | LOW DISCHARGE<br>SUPERHEAT  | No Alert message.                                                     | Check for oil loss or excess refrigerant charge.<br>Verify that the valves in the oil reclaim lines are<br>open.                                                                                                    |
| 126                 | RUN CAPACITY<br>LIMITED | HIGH RECTIFIER TEMP         | 126→Rectifier Temperature<br>[VALUE] exceeded limit of<br>[LIMIT]*.   | Check Rectifier Temp Override in SETUP1<br>screen.<br>Check that VFD refrigerant isolation valves are<br>open.<br>Check VFD refrigerant cooling solenoid.<br>Check for proper VFD cooling fan operation and<br>blockage.                                                                                                    |
| 127                 | RUN CAPACITY<br>LIMITED | MANUAL SPEED<br>CONTROL     | No Alert message.                                                     | Chiller is not in automatic temperature control.                                                                                                    |
| 128                 | RUN CAPACITY<br>LIMITED | HIGH INVERTER TEMP          | 128→Inverter Temperature<br>[VALUE] exceeded limit of<br>[LIMIT]*.    | Check Inverter Temp Override in SETUP1<br>screen.<br>Check that VFD refrigerant isolation valves are<br>open.<br>Check VFD refrigerant cooling solenoid.<br>Check for proper VFD cooling fan operation and<br>blockage.                                                                                                    |

## Table 4 — ICVC Alert Codes (cont)

#### **CHILLER ALERTS**

| ICVC FAULT<br>STATE | ILT PRIMARY SECONDARY<br>MESSAGE MESSAGE PRIMARY CAU |                             | PRIMARY CAUSE                                                                     | ADDITIONAL CAUSE/REMEDY                                                                                                    |
|---------------------|------------------------------------------------------|-----------------------------|-----------------------------------------------------------------------------------|----------------------------------------------------------------------------------------------------|
| 140                 | SENSOR ALERT                                         | LEAVING COND WATER<br>TEMP  | 140→Sensor Fault: Check<br>Leaving Cond Water Sensor.                             | Check sensor resistance or voltage drop.<br>Check for proper wiring.                                                                                                    |
| 141                 | SENSOR ALERT                                         | ENTERING COND WATER<br>TEMP | 141→Sensor Fault: Check<br>Entering Cond Water Sensor.                            | Check sensor resistance or voltage drop.<br>Check for proper wiring.                                                                                                    |
| 142                 | LOW OIL<br>PRESSURE ALERT                            | CHECK OIL FILTER            | 142→Low Oil Pressure Alert.<br>Check Oil Filter.                                  | Check for partially or closed shut-off valves.<br>Check oil filter.<br>Check oil pump and power supply.<br>Check oil level.<br>Check for foaming oil at start-up.<br>Check transducer wiring and accuracy.                                                                                                    |
| 143                 | AUTORESTART<br>PENDING                               | LINE CURRENT<br>IMBALANCE   | 143→Line Current Imbal-<br>ance: Check VFD Fault His-<br>tory for Values.         | Power loss has been detected in any phase.<br>Chiller automatically restarting.                                                                                                    |
| 144                 | AUTORESTART<br>PENDING                               | LINE VOLTAGE<br>DROP OUT    | 144→Single Cycle Line<br>Voltage Dropout.                                         | A drop in line voltage has been detected within<br>2 voltage cycles.<br>Chiller automatically restarting if Auto Restart is<br>enabled in OPTIONS screen.                                                                                                    |
| 145                 | AUTORESTART<br>PENDING                               | HIGH LINE VOLTAGE           | 145→High Percent Line<br>Voltage [VALUE].                                         | Check phase to phase and phase to ground line power.                                                                                                    |
| 146                 | AUTORESTART<br>PENDING                               | LOW LINE VOLTAGE            | 146→Low Percent Line<br>Voltage [VALUE].                                          | Check phase to phase and phase to ground line power.                                                                                                    |
| 147                 | AUTORESTART<br>PENDING                               | VFD MODULE RESET            | 147->VFD Module Power-On Reset When Running.                                      | VFD Module has detected a hardware fault due<br>to electrical noise, power loss or software and<br>has reset. Chiller automatically restarting.<br>Check for power loss and sources of electro-<br>magnetic interference.                                                                                         |
| 148                 | AUTORESTART<br>PENDING                               | POWER LOSS                  | 148→Control Power-Loss<br>When Running.                                           | Check 24 vac control power supply to ICVC.                                                                                                    |
| 149                 | SENSOR ALERT                                         | HIGH DISCHARGE TEMP         | 149→Comp Discharge Temp<br>[VALUE] Exceeded Limit of<br>[LIMIT]*.                 | Check sensor resistance or voltage drop.<br>Check for proper wiring.<br>Check for proper inlet guide vane and optional<br>diffuser actuator operation.<br>Check for proper condenser flow and<br>temperature.<br>Check for high lift or low load.<br>Check for fouled tubes or noncondensables in<br>the chiller. |
| 150                 | SENSOR ALERT                                         | HIGH BEARING<br>TEMPERATURE | 150→Comp Thrust Brg Temp<br>[VALUE] exceeded limit of<br>[LIMIT]*.                | Check sensor resistance or voltage drop.<br>Check for proper wiring.<br>Check for partially closed service valves.<br>Check oil cooler TXV.<br>Check oil level and oil temperature.                                                                                                    |
| 151                 | CONDENSER<br>PRESSURE ALERT                          | PUMP RELAY<br>ENERGIZED     | 151→High Condenser Pres-<br>sure [VALUE]: Pump Ener-<br>gized to Reduce Pressure. | Check sensor wiring and accuracy.<br>Check condenser flow and water temperature.<br>Check for fouled tubes.<br>This alarm is not caused by the High Pressure<br>Switch.                                                                                                    |
| 152                 | RECYCLE ALERT                                        | EXCESSIVE RECYCLE<br>STARTS | 152→Excessive recycle<br>starts.                                                  | Chiller load is too low to keep compressor on<br>line and there has been more than 5 starts in<br>4 hours.<br>Increase chiller load, adjust hot gas bypass,<br>increase RECYCLE RESTART DELTA T from<br>SETUP1 Screen.                                                                                            |
| 153                 | no message:<br>ALERT<br>only                         | no message; ALERT only      | 153→Lead/Lag Disabled-<br>Config: Duplicate Chiller<br>Address.                   | Illegal chiller address configuration in Lead/Lag screen. Both chillers require a different address.                                                                                                    |
| 154                 | POTENTIAL<br>FREEZE-UP                               | COND PRESS/TEMP<br>TOO LOW  | 154→Condenser freeze up<br>prevention.                                            | The condenser pressure transducer is reading a<br>pressure that could freeze the condenser tubes.<br>Check for condenser refrigerant leaks.<br>Check fluid temperature.<br>Check sensor wiring and accuracy.<br>Place the chiller in PUMPDOWN mode if the<br>vessel is evacuated.                                 |
| 155                 | OPTION SENSOR<br>FAULT                               | REMOTE RESET<br>SENSOR      | 155→Sensor Fault/Option<br>Disabled: Remote Reset<br>Sensor.                      | Check sensor resistance or voltage drop.<br>Check for proper wiring to CCM connector J4.                                                                                                    |
| 156                 | OPTION SENSOR<br>FAULT                               | AUTO CHILLED WATER<br>RESET | 156→Sensor Fault/Option<br>Disabled: Auto Chilled Water<br>Reset.                 | Check sensor resistance or voltage drop.<br>Check for proper wiring to CCM connector J5.                                                                                                    |
| 157                 | OPTION SENSOR<br>FAULT                               | AUTO DEMAND LIMIT<br>INPUT  | 157→Sensor Fault/Option<br>Disabled: Auto Demand Limit<br>Input.                  | Check sensor resistance or voltage drop.<br>Check for proper wiring to CCM connector J5.                                                                                                    |
| 158                 | SENSOR ALERT                                         | SPARE TEMPERATURE<br>#1     | 158→Spare Temperature 1<br>[VALUE] exceeded limit of<br>[LIMIT]*.                 | Check sensor resistance or voltage drop.<br>Check for proper wiring to CCM connector J4.<br>Check Spare Temp #1 Limit in SETUP1 screen.                                                                                                    |

## Table 4 — ICVC Alert Codes (cont)

#### **CHILLER ALERTS (cont)**

| ICVC FAULT<br>STATE | PRIMARY<br>MESSAGE       | SECONDARY<br>MESSAGE    | PRIMARY CAUSE                                                       | ADDITIONAL CAUSE/REMEDY                                                                                                    |
|---------------------|--------------------------|-------------------------|---------------------------------------------------------------------|----------------------------------------------------------------------------------------------------|
| 159                 | SENSOR ALERT             | SPARE TEMPERATURE<br>#2 | 159→Spare Temperature 2<br>[VALUE] exceeded limit of<br>[LIMIT]*.   | Check sensor resistance or voltage drop.<br>Check for proper wiring to CCM connector J4.<br>Check Spare Temp #2 Limit in SETUP1 screen.                                                                                                    |
| 161                 | LOSS OF<br>COMMUNICATION | WITH WSM                | 161→WSM Cool Source —<br>Loss of Communication.                     | Check settings in WSMDEFME screen.<br>Check CCN communications link with WSM<br>(Water System Manager) Module.<br>Check Supervisory Part of WSM.                                                                                                    |
| 162                 | SENSOR ALERT             | EVAPORATOR<br>APPROACH  | 162→Evaporator Approach<br>[VALUE] Exceeded Limit of<br>[LIMIT]*.   | Check that refrigerant charge level is adequate,<br>waterbox division plate gaskets are sealing,<br>evaporator tubes are not fouled and that oil<br>reclaim system is working.<br>Check sensor resistance or voltage drop.<br>Check for proper wiring.<br>Check Evap Approach Alert setting in SETUP1<br>screen. |
| 163                 | SENSOR ALERT             | CONDENSER APPROACH      | 163→Condenser Approach<br>[VALUE] Exceeded Limit of<br>[LIMIT]*.    | Check sensors resistance or voltage drop.<br>Check for proper wiring.<br>Check Cond Approach Alert setting in SETUP1<br>screen.<br>Check for noncondensable gas in the<br>condenser.<br>Check that the condenser tubes are not fouled.                                                                           |
| 164                 | VFD SPEED ALERT          | LOW VFD SPEED           | 164→Actual VFD Speed<br>exceeded limit of Target VFD<br>Speed –10%. | Actual VFD Speed on COMPRESS screen must<br>be at least 90% of Target VFD Speed.                                                                                                    |
| 165                 | AUTORESTART<br>PENDING   | LOW DC BUS VOLTAGE      | 165→Low DC Bus Voltage:<br>[VALUE] Exceeded Limit of<br>[LIMIT]*.   | Verify phase to phase and phase to ground line voltage.                                                                                                    |
| 166                 | AUTORESTART<br>PENDING   | HIGH DC BUS VOLTAGE     | 166→High DC Bus Voltage:<br>[VALUE] Exceeded Limit of<br>[LIMIT]*.  | Verify phase to phase and phase to ground line voltage. Monitor AC line for high transient voltage conditions.                                                                                                    |
| 167                 | SYSTEM ALERT             | HIGH DISCHARGE TEMP     | 167→Comp Discharge Temp<br>[VALUE] exceeded limit of<br>[LIMIT]*.   | Check sensor resistance or voltage drop.<br>Check for proper wiring.<br>Check for excessive starts.<br>Check Comp Discharge Alert setting in SETUP1<br>screen.                                                                                                    |
| 168                 | SENSOR ALERT             | HUMIDITY SENSOR         | 168→Sensor Fault: Check<br>Humidity Sensor Input Sensor.            | Check humidity sensor wiring on CCM connec-<br>tors J3 and J5. CCM switch SW2-1 must be in<br>"OFF" position.<br>Check Humidity Sensor Input in Controls Test.                                                                                                    |

## Table 5 — ICVC Alarm Codes

#### CHILLER PROTECTIVE LIMIT FAULTS

| ICVC FAULT<br>STATE | PRIMARY<br>MESSAGE | SECONDARY<br>MESSAGE        | PRIMARY CAUSE                                                             | ADDITIONAL CAUSE/REMEDY                                                                                                    |
|---------------------|--------------------|-----------------------------|---------------------------------------------------------------------------|----------------------------------------------------------------------------------------------------|
| 200                 | PROTECTIVE LIMIT   | RECTIFIER POWER<br>FAULT    | 200→Rectifier Power Fault:<br>Check VFD Status.                           | Malfunction within VFD Power Module.<br>Call Carrier Service.                                                                                                    |
| 201                 | PROTECTIVE LIMIT   | INVERTER POWER FAULT        | 201→Inverter Power Fault:<br>Check VFD Status.                            | Malfunction within VFD Power Module.<br>Call Carrier Service.                                                                                                    |
| 202                 | PROTECTIVE LIMIT   | MOTOR AMPS NOT<br>SENSED    | 202→Motor Amps Not<br>Sensed — Average Load<br>Current [VALUE].           | Check main circuit breaker for trip. Increase<br>Current % Imbalance in VFD_CONF screen.                                                                                                    |
| 203                 | FAILURE TO START   | MOTOR ACCELERATION<br>FAULT | 203→Motor Acceleration Fault<br>— Average Load Current<br>[VALUE].        | Check that inlet guide vanes are fully closed at<br>start-up.<br>Check Motor Rated Load Amps in VFD_CONF<br>screen. Reduce unit pressure if possible.                                                                                                    |
| 204                 | FAILURE TO STOP    | VFD SHUTDOWN FAULT          | 204→VFD Shutdown Fault:<br>Check Inverter Power Unit.                     | VFD Circuit Board malfunction.<br>Call Carrier Service.                                                                                                    |
| 205                 | PROTECTIVE LIMIT   | HIGH DC BUS VOLTAGE         | 205→High DC Bus Voltage:<br>[VALUE] exceeded limit of<br>[LIMIT]*.        | Verify phase to phase and phase to ground line voltage. Monitor AC line for high transient voltage conditions. VFD Circuit Board malfunction. Call Carrier Service.                                                                                            |
| 206                 | PROTECTIVE LIMIT   | VFD FAULT                   | 206→VFD Fault Code:<br>[VALUE]; Check VFD Fault<br>Code List.             | See VFD Fault Code description and corrective action.                                                                                                    |
| 207                 | PROTECTIVE LIMIT   | HIGH CONDENSER<br>PRESSURE  | 207→High Cond Pressure<br>trip. [VALUE] exceeded Switch<br>Trippoint.     | Check Compressor Discharge High Pressure<br>switch wiring and accuracy.<br>Check for high condenser water temperatures,<br>low water flow, fouled tubes.<br>Check for division plate/gasket bypass.<br>Check for noncondensables in refrigerant.               |
| 208                 | PROTECTIVE LIMIT   | EXCESSIVE MOTOR<br>AMPS     | 208→Percent Load Current<br>[VALUE] exceeded limit of<br>[LIMIT]*.        | Check Motor Rated Load Amps in VFD_CONF<br>screen. Percent Load Current > 110%.<br>Check Motor Rated Load Amps setting.                                                                                                    |
| 209                 | PROTECTIVE LIMIT   | LINE CURRENT<br>IMBALANCE   | 209→Line Current Imbal-<br>ance: Check VFD Fault His-<br>tory for Values. | Check phase to phase and phase to ground<br>power distribution bus voltage.<br>Check Line Current % Imbalance in VFD_CONF<br>screen. Consult power company.                                                                                                    |
| 210                 | PROTECTIVE LIMIT   | LINE VOLTAGE DROPOUT        | 210→Single Cycle Line Volt-<br>age Dropout.                               | Temporary loss of voltage. Disable Single Cycle Dropout in VFD_CONF screen.                                                                                                    |
| 211                 | PROTECTIVE LIMIT   | HIGH LINE VOLTAGE           | 211→High Percent Line Volt-<br>age [VALUE].                               | Check phase to phase and phase to ground dis-<br>tribution bus voltage. Consult power company.                                                                                                    |
| 212                 | PROTECTIVE LIMIT   | LOW LINE VOLTAGE            | 212→Low Percent Line Volt-<br>age [VALUE].                                | Check phase to phase and phase to ground dis-<br>tribution bus voltage. Consult power company.                                                                                                    |
| 213                 | PROTECTIVE LIMIT   | VFD MODULE RESET            | 213→VFD Module Power-On<br>Reset When Running.                            | Temporary loss of VFD control voltage. Check VFD control power breaker, transformer and fuses.                                                                                                    |
| 214                 | PROTECTIVE LIMIT   | POWER LOSS                  | 214→Control Power Loss<br>When Running.                                   | Check phase to phase and phase to ground dis-<br>tribution bus voltage.<br>Check VFD fuses.<br>Check 24 vac power supply to ICVC.<br>Consult power company.                                                                                                    |
| 215                 | PROTECTIVE LIMIT   | LOW DC BUS VOLTAGE          | 215→Low DC Bus Voltage:<br>[VALUE] exceeded limit of<br>[LIMIT]*.         | Verify phase-to-phase and phase-to-ground line voltage. VFD Circuit Board malfunction. Call Carrier Service.                                                                                                    |
| 216                 | PROTECTIVE LIMIT   | LINE VOLTAGE<br>IMBALANCE   | 216→Line Voltage Imbal-<br>ance. Check VFD Fault His-<br>tory for Values. | Check phase-to-phase and phase-to-ground<br>distribution bus voltage. Increase Line Voltage<br>% Imbalance in VFD_CONF screen.                                                                                                    |
| 217                 | PROTECTIVE LIMIT   | MOTOR OVERLOAD TRIP         | 217→Motor Overload Trip;<br>Check VFD configurations.                     | Any phase current > 106% Rated Load Amps.<br>Can result from significant load side current<br>imbalance when running at full load.<br>Check entering condenser water temperature<br>and water flow rate.<br>Check Motor Rated Load Amps in VFD_CONF<br>screen. |
| 218                 | PROTECTIVE LIMIT   | VFD RECTIFIER<br>OVERTEMP   | 218→VFD Rectifier Temp<br>Exceeded: Check Cooling and<br>VFD Config.      | Check that VFD refrigerant isolation valves are<br>open.<br>Check VFD refrigerant cooling solenoid and<br>refrigerant strainer.<br>Check for proper VFD cooling fan operation and<br>blockage.                                                                 |
| 219                 | PROTECTIVE LIMIT   | VFD INVERTER<br>OVERTEMP    | 219→VFD Inverter Temp<br>Exceeded: Check Cooling and<br>VFD Config.       | Check that VFD refrigerant isolation valves are<br>open.<br>Check VFD refrigerant cooling solenoid and<br>refrigerant strainer.<br>Check for proper VFD cooling fan operation and<br>blockage.                                                                 |

\*[LIMIT] is shown on the ICVC as the temperature, pressure, voltage, etc., set point predefined or selected by the operator as an override, alert, or alarm condition. [VALUE] is the actual pressure, temperature, voltage, etc., at which the control tripped. NOTE: ICVC Alarms 212-226 are declared as a result of VFD Faults.

#### CHILLER PROTECTIVE LIMIT FAULTS (cont)

| ICVC FAULT<br>STATE | PRIMARY<br>MESSAGE       | SECONDARY<br>MESSAGE        | PRIMARY CAUSE                                                                     | ADDITIONAL CAUSE/REMEDY                                                                                                    |
|---------------------|--------------------------|-----------------------------|-----------------------------------------------------------------------------------|----------------------------------------------------------------------------------------------------|
| 220                 | PROTECTIVE LIMIT         | GROUND FAULT                | 220→Ground Fault Trip;<br>Check Motor and Current<br>Sensors.                     | Check for condensation on motor terminals.<br>Check motor power leads for phase to phase or<br>phase to ground shorts. Disconnect motor from<br>VFD and megger motor.<br>Call Carrier Service.                                                                                                    |
| 221                 | PROTECTIVE LIMIT         | UNUSED                      | 221→UNUSED                                                                        |                                                                                                    |
| 222                 | PROTECTIVE LIMIT         | LINE FREQUENCY TRIP         | 222→Line Frequency —<br>[VALUE] exceeded limit of<br>[LIMIT]; Check Power Supply. | If operating from a generator, check generator<br>size and speed.<br>Check utility power supply.                                                                                                    |
| 223                 | LOSS OF<br>COMMUNICATION | WITH VFD GATEWAY<br>MODULE  | 223→Loss of SIO Comm with<br>VFD Gateway: Check VFG<br>Module and Power.          | Check VFD communication wiring and<br>connectors on VFD Gateway and DPI board.<br>Check for compatibility between ICVC and<br>Gateway software.                                                                                                    |
| 224                 | PROTECTIVE LIMIT         | VFD COMMUNICATIONS<br>FAULT | 224→Loss of DPI Comm with<br>VFD Gateway: Check VFG to<br>VFD Comm.               | Check VFD communication wiring and<br>connectors.<br>Check status lights on DPI Communications<br>Interface Board.<br>Call Carrier Service.                                                                                                    |
| 225                 | PROTECTIVE LIMIT         | MOTOR CURRENT<br>IMBALANCE  | 225→Motor Current Imbal-<br>ance: Check VFD Fault<br>History for Values.          | Check Motor Current % Imbalance in<br>VFD_CONF screen.                                                                                                    |
| 226                 | PROTECTIVE LIMIT         | LINE PHASE REVERSAL         | 226→Line Phase Reversal:<br>Check Line Phases.                                    | Reverse connections of any two line conductors to circuit breaker.                                                                                                    |
| 227                 | PROTECTIVE LIMIT         | OIL PRESS SENSOR<br>FAULT   | 227→Oil Pressure Delta P<br>[VALUE] (Pump Off): Check<br>Pump/Transducers.        | Check transducer wiring and accuracy.<br>Check power supply to pump.<br>Check pump operation.<br>Check transducer calibration.                                                                                                    |
| 228                 | PROTECTIVE LIMIT         | LOW OIL PRESSURE            | 228→Low Operating Oil<br>Pressure [VALUE]: Check Oil<br>Pump and Filter.          | Check transducer wiring and accuracy.<br>Check power supply to pump.<br>Check pump operation.<br>Check oil level.<br>Check for partially closed service valves.<br>Check oil filters.<br>Check for foaming oil at start-up.<br>Check transducer calibration.                                                                                                    |
| 229                 | PROTECTIVE LIMIT         | LOW CHILLED WATER<br>FLOW   | 229→Low Chilled Water Flow;<br>Check Switch/Delta P Config<br>& Calibration.      | Perform pump control test.<br>Check optional transducer calibration and<br>wiring.<br>Check Evaporator Refrigerant Temperature<br>sensor.<br>Check chilled water valves.<br>Check for evaporator saturation temperature<br>< 34 F if not in Pumpdown Lockout mode. Place<br>unit in Pumpdown mode before removing<br>charge.                                                                                                    |
| 230                 | PROTECTIVE LIMIT         | LOW CONDENSER<br>WATER FLOW | 230→Low Condenser Water<br>Flow; Check Switch/Delta P<br>Config & Calibration.    | Perform pump control test.<br>Check optional transducer calibration and<br>wiring.<br>Check condenser water valves.<br>Check for COND PRESS OVERRIDE + 5 psig.                                                                                                    |
| 231                 | PROTECTIVE LIMIT         | HIGH DISCHARGE TEMP         | 231→Comp Discharge Temp<br>[VALUE] Exceeded Limit of<br>[LIMIT]*.                 | Check for closed compressor discharge isola-<br>tion valve.<br>Check if chiller was operating in surge.<br>Check sensor resistance or voltage drop.<br>Check for proper wiring.<br>Check for proper condenser flow and<br>temperature.<br>Check compressor discharge isolation valve.<br>Check for proper inlet guide vane and optional<br>diffuser actuator operation.                                                                                                    |
| 232                 | PROTECTIVE LIMIT         | LOW REFRIGERANT<br>TEMP     | 232→Evaporator Refrig Temp<br>[VALUE] exceeded limit of<br>[LIMIT]*.              | Check for proper refrigerant charge.<br>Check float valve operation.<br>Check for closed condenser liquid line isolation<br>valve. If problem occurs at high load, check for<br>low condenser pressure which causes inade-<br>quate flasc orifice differential pressure.<br>Check for proper water flow and temperature.<br>Confirm that condenser water enters bottom row<br>of condenser tubes first.<br>Check Evaporator Refrigerant Temperature<br>sensor.<br>Check for division plate gasket bypass.<br>Check for fouled tubes. |

## Table 5 — ICVC Alarm Codes (cont)

#### CHILLER PROTECTIVE LIMIT FAULTS (cont)

| ICVC FAULT<br>STATE | PRIMARY<br>MESSAGE       | SECONDARY<br>MESSAGE         | PRIMARY CAUSE                                                         | ADDITIONAL CAUSE/REMEDY                                                                                                    |
|---------------------|--------------------------|------------------------------|-----------------------------------------------------------------------|----------------------------------------------------------------------------------------------------|
| 233                 | PROTECTIVE LIMIT         | HIGH MOTOR<br>TEMPERATURE    | 233→Comp Motor Winding<br>Temp [VALUE] exceeded<br>limit of [LIMIT]*. | Check motor sensors wiring and accuracy.<br>Check motor cooling line and spray nozzle for<br>proper operation, or restrictions.<br>Check for excessive starts within a short time<br>span.                                                                                                    |
| 234                 | PROTECTIVE LIMIT         | HIGH BEARING<br>TEMPERATURE  | 234→Comp Thrust Brg Temp<br>[VALUE] exceeded limit of<br>[LIMIT]*.    | Check oil heater for proper operation.<br>Check for low oil level, partially closed oil supply<br>valves, or clogged oil filter.<br>Check oil cooler refrigerant thermal expansion<br>valves.<br>Confirm that TXV (thermostatic expansion valve)<br>bulb is secured in place and insulated.<br>Check for sensor wiring and accuracy.<br>This fault can result from extended operation at low<br>load with low water flow to the evaporator or<br>condenser. |
| 235                 | PROTECTIVE LIMIT         | HIGH CONDENSER<br>PRESSURE   | 235→Condenser Pressure<br>[VALUE] exceeded limit of<br>[LIMIT]*.      | Check for high condenser water temperatures, low<br>water flow, fouled tubes.<br>Check for division plate/gasket bypass.<br>Check for noncondensables.<br>Check transducer wiring and accuracy.                                                                                                    |
| 236                 | PROTECTIVE LIMIT         | COMPRESS SURGE/<br>LOW SPEED | 236→Compressor Surge:<br>Check condenser water temp<br>and flow.      | Check for high condenser water temperatures, low<br>water flow, fouled tubes.<br>Check for division plate/gasket bypass.<br>Check for noncondensables.<br>Check surge prevention parameters in OPTIONS<br>screen. Increase VFD Increase Step in SETUP2.<br>Check VFD Minimum Speed in SETUP2 screen.                                                                                                    |
| 237                 | PROTECTIVE LIMIT         | SPARE SAFETY<br>DEVICE       | 237→Spare Safety Device.                                              | Spare safety input has tripped or factory installed jumper is not present on Terminal Block 4 terminals 17 and 20 in the VFD enclosure.                                                                                                    |
| 238                 | PROTECTIVE LIMIT         | EXCESSIVE COMPR<br>SURGE     | 238→Compressor Surge:<br>Check condenser water temp<br>and flow.      | Check for high condenser water temperatures, low<br>water flow, fouled tubes.<br>Check for division plate/gasket bypass.<br>Check for noncondensables.<br>Check surge prevention parameters in OPTIONS<br>screen.<br>Check cooling tower control settings and perfor-<br>mance to design/selection temperatures across the<br>entire operating range of the chiller.<br>Check cooler approach and water flow.                                               |
| 239                 | PROTECTIVE LIMIT         | TRANSDUCER<br>VOLTAGE FAULT  | 239→Transducer Voltage Ref<br>[VALUE] exceeded limit of<br>[LIMIT]*.  | Check that CCM transducer voltage reference is<br>between 4.5 v and 5.5 v.<br>Check that pressure transducers are not shorted to<br>ground. This fault is normally declared the first time<br>an ICVC is powered up if it was downloaded with<br>software when it was not connected to a CCM.<br>Call Carrier Service.                                                                                                    |
| 240                 | PROTECTIVE LIMIT         | LOW DISCHARGE<br>SUPERHEAT   | 240→Check for Oil in Or<br>Overcharge of Refrigerant.                 | Check for oil loss or excessive refrigerant. If oil level<br>is low, refrigerant charge may be too low resulting in<br>ineffective oil reclaim. Excessive refrigerant charge<br>may cause liquid carryover into compressor.<br>Check calibration of evaporator pressure and con-<br>denser pressure sensors.<br>Check calibration of compressor discharge temper-<br>ature sensor.                                                                          |
| 241                 | PROTECTIVE LIMIT         | RECTIFIER<br>OVERCURRENT     | 241→Rectifier Overcurrent<br>Fault: Check VFD Status.                 | Check for high water temperatures or changes in water flow rates.                                                                                                    |
| 242                 | LOSS OF<br>COMMUNICATION | WITH CCM MODULE              | 242→Loss of Communica-<br>tion With CCM, Check<br>Comm. Connectors.   | Check wiring and control power to CCM.<br>Confirm that all CCM SW1 switches are in the<br>"OFF" position.                                                                                                    |
| 243                 | POTENTIAL<br>FREEZE-UP   | EVAP PRESS/TEMP<br>TOO LOW   | 243→Evaporator Refrig<br>Temp [VALUE] exceeded<br>limit of [LIMIT]*.  | Check for proper refrigerant charge.<br>Check float valve operation.<br>Check for proper fluid flow and temperature.<br>Confirm that condenser water enters bottom row<br>of condenser tubes first.<br>Check Evaporator Refrigerant Temperature<br>sensor.<br>Check for division plate gasket bypass.<br>Check for fouled tubes.                                                                                                    |
| 244                 | POTENTIAL<br>FREEZE-UP   | ICOND PRESS/TEMP<br>TOO LOW  | 244→Condenser Refrig<br>Temp [VALUE] exceeded<br>limit of [LIMIT]*.   | Condenser water too cold or chiller shut down with<br>brine below 32 F in cooler so equalization tempera-<br>ture in chiller approached 32 F.<br>Check condenser pressure transducer.<br>Check refrigerant charge.                                                                                                    |

#### Table 5 — ICVC Alarm Codes (cont)

#### CHILLER PROTECTIVE LIMIT FAULTS (cont)

| ICVC FAULT<br>STATE | PRIMARY<br>MESSAGE | SECONDARY<br>MESSAGE        | PRIMARY CAUSE                                                            | ADDITIONAL CAUSE/REMEDY                                                                                                    |
|---------------------|--------------------|-----------------------------|--------------------------------------------------------------------------|----------------------------------------------------------------------------------------------------|
| 245                 | PROTECTIVE LIMIT   | HIGH VFD SPEED              | 245→Actual VFD Speed<br>exceeded limit of Target VFD<br>Speed + 10%.     | Actual VFD Speed on COMPRESS screen must<br>not exceed Target VFD Speed by more than<br>10%.                                                                                                    |
| 246                 | PROTECTIVE LIMIT   | INVALID DIFFUSER<br>CONFIG. | 246→Diffuser Control Invalid<br>Configuration: Check SETUP2<br>Entries.  | Check 25%, 50%, and 75% Guide Vane and Dif-<br>fuser Load Point entries in SETUP2 screen.                                                                                                    |
| 247                 | PROTECTIVE LIMIT   | DIFFUSER POSITION<br>FAULT  | 247→Diffuser Position Fault:<br>Check Guide Vane/Diffuser<br>Actuator.   | Confirm that Diffuser Option in SETUP 2 screen<br>has not been Enabled if compressor does not<br>have a split ring diffuser. May indicate rotating<br>stall condition.<br>Check rotating stall transducer wiring accuracy<br>and sealing.<br>Check diffuser schedule and guide vane sched-<br>ule in SETUP2 screen.<br>Check for proper operation of diffuser and inlet<br>guide vane actuators including inlet guide vane<br>calibration.<br>Check RC snubber on CCM J4-23 and J4-24.<br>Check RC snubber on CCM J4-23 and J4-24.<br>Check A3k ohm resistor between CCM termi-<br>nals J3-7 and J3-8.<br>Check for electrical noise in CCM Diffuser Pres-<br>sure wiring. Do not continue to operate com-<br>pressor except for diagnostic purposes. |
| 248                 | PROTECTIVE LIMIT   | SPARE TEMPERATURE<br>#1     | 248→Spare Temperature #1<br>[VALUE] exceeded limit of<br>[LIMIT]*.       | Check Spare Temperature Enable and Spare<br>Temperature Limit in SETUP1 Screen.                                                                                                    |
| 249                 | PROTECTIVE LIMIT   | SPARE TEMPERATURE<br>#2     | 249→Spare Temperature #2<br>[VALUE] exceeded limit of<br>[LIMIT]*.       | Check Spare Temperature Enable and Spare<br>Temperature Limit in SETUP1 Screen.                                                                                                    |
| 250                 | UNUSED             | UNUSED                      | 250→Unused State.                                                        |                                                                                                    |
| 251                 | PROTECTIVE LIMIT   | VFD CONFIG CONFLICT         | 251→VFD Config Conflict<br>(VFD Uploaded): Verify to<br>Reset Alarm.     | The VFD_CONF table in the Gateway does not<br>match that which is in the ICVC. This is a normal<br>fault if an ICVC has been uploaded with soft-<br>ware when it was not attached to the CCM.<br>Enter VFD_CONF screen and then exit<br>VFD_CONF screen by pressing EXIT then<br>CANCEL. Re-enter the VFD_CONF screen,<br>press EXIT then SAVE. Parameters stored in<br>the Gateway will be uploaded into the ICVC.<br>Confirm valid settings in VFD_CONF screen.                                                                                                    |
| 252                 | PROTECTIVE LIMIT   | VFD CONFIG CONFLICT         | 252→VFD Config Conflict<br>(VFD Downloaded): Verify to<br>Reset Alarm.   | The VFD_CONF table in the Gateway does not match that which is in the ICVC.                                                                                                    |
| 253                 | PROTECTIVE LIMIT   | GUIDE VANE<br>CALIBRATION   | 253→Guide Vane Fault<br>[VALUE]. Check Calibration.                      | Enter CONTROL TEST and execute Guide<br>Vane Calibration.<br>Check CCM guide vane feedback terminals J4-9<br>and J4-10.<br>Check guide vane feedback potentiometer.<br>Alarm before start indicates guide vane opening<br>is not less than 4%. Alarm running indicates<br>guide vane position is < -1% or > 103%, or feed-<br>back voltage is < .045 or > 3.15 VDC.                                                                                                    |
| 254                 | PROTECTIVE LIMIT   | VFD CHECKSUM ERROR          | 254→Checksum Error:<br>Press Reset to Restore<br>Configuration.          | Actual VFD checksum does not match calcu-<br>lated value.                                                                                                    |
| 255                 | PROTECTIVE LIMIT   | VFD DEW PREVENTION          | 255→Dew Prevention - Cool-<br>ant Too Cold. Check Solenoid<br>& Cond T.  | VFD COLDPLATE TEMP is too close to dew<br>point based on VFD ENCLOSURE TEMP and<br>RELATIVE HUMIDITY in POWER screen.<br>Check for moisture in VFD enclosure.<br>Check Humidity Sensor in CONTROLS TEST.<br>Check for contamination on CCM J3-7 and J3-9<br>Humidity Sensor.<br>Check that VFD refrigerant cooling modulating<br>valve is closing.                                                                                                    |
| 256                 | PROTECTIVE LIMIT   | INDUCTOR OVERTEMP           | 256→Inductor Overtemp Trip -<br>Check Temp Switch and Cool-<br>ing Fans. | Check for cooling fan air flow obstructions.                                                                                                    |
| 257                 | PROTECTIVE LIMIT   | VFD START INHIBIT           | 257→VFD Start Inhibit: Check<br>VFD Diagnostic Parameters<br>212/214.    | The VFD Start Inhibit is derived from the Alarm<br>bit being set in the VFD. The conditions causing<br>the alarm must be corrected in the VFD to<br>enable subsequent starts and operation. See<br>VFD parameters 212/214.                                                                                                    |
| 258                 | UNUSED STATE       | UNUSED                      | 258→Unused.                                                              |                                                                                                    |

## Table 5 — ICVC Alarm Codes (cont)

#### CHILLER PROTECTIVE LIMIT FAULTS (cont)

| ICVC FAULT<br>STATE | PRIMARY<br>MESSAGE | SECONDARY<br>MESSAGE      | PRIMARY CAUSE                                                             | ADDITIONAL CAUSE/REMEDY                                                                                                    |
|---------------------|--------------------|---------------------------|---------------------------------------------------------------------------|----------------------------------------------------------------------------------------------------|
| 259                 | PROTECTIVE LIMIT   | CCN OVERRIDE STOP         | 259→CCN Emergency/<br>Override Stop.                                      | CCN has signaled the chiller to stop. This fault<br>must be manually reset from the default screen<br>of the ICVC.                                                                                                    |
| 282                 | PROTECTIVE LIMIT   | INVALID VFD CONFIG        | 282→Line Frequency<br>[VALUE] Exceeded Configura-<br>tion Range.          | LINE FREQUENCY in POWER screen must be<br>maintained between 45-52 Hz if LINE<br>FREQ=60H2? is set to NQ(50 Hz). LINE FRE-<br>QUENCY must be maintained between<br>55-62 Hz if LINE FREQ=60Hz? is set to YES<br>(60 Hz).<br>Check high pressure switch and connections to<br>TB4-24 and TB4-25. |
| 283                 | PROTECTIVE LIMIT   | INVALID VFD CONFIG        | 283→Compressor 100%<br>Speed Config Ranges: 50=Hz<br>45-52; 60 Hz=55-62.  | COMPRESSOR 100% SPEED in VFD_CONF<br>screen must be set between 45-52 Hz if LINE<br>FREQ=60Hz? is set to NO(50 Hz). COMPRES-<br>SOR 100% SPEED must be set between<br>55-62 Hz if LINE FREQ=60Hz? is set to YES<br>(60 Hz).                                                                     |
| 284                 | VFD GATEWAY        | COMPATIBILITY<br>CONFLICT | 284→VFD Gateway Compati-<br>bility Conflict: Check VFG/<br>VFD Versions.  | VFD Gateway and VFD software versions are<br>not compatible.<br>Call Carrier Service.                                                                                                    |
| 285                 | VFD GATEWAY        | COMPATIBILITY<br>CONFLICT | 285→VFD Gateway Compati-<br>bility Conflict: Check VFG/<br>ICVC Versions. | VFD Gateway and ICVC software versions are<br>not compatible.<br>Call Carrier Service.                                                                                                    |
| 286                 | PROTECTIVE LIMIT   | INVERTER<br>OVERCURRENT   | 286→Inverter Overcurrent<br>Fault: Check VFD Status.                      | Check for high entering water temperature or<br>low condenser water flow.<br>Check current settings in VFD_CONF screen.                                                                                                    |

\*[LIMIT] is shown on the ICVC as the temperature, pressure, voltage, etc., set point predefined or selected by the operator as an override, alert, or alarm condition. [VALUE] is the actual pressure, temperature, voltage, etc., at which the control tripped.

#### **OUT-OF-RANGE SENSOR**

| ICVC FAULT<br>STATE | PRIMARY<br>MESSAGE | SECONDARY<br>MESSAGE       | PRIMARY CAUSE                                                 | ADDITIONAL CAUSE/REMEDY                                                                                                    |
|---------------------|--------------------|----------------------------|---------------------------------------------------------------|----------------------------------------------------------------------------------------------------|
| 260                 | SENSOR FAULT       | LEAVING CHILLED WATER      | 260→Sensor Fault: Check<br>Leaving Chilled Water Sensor.      | Check sensor resistance or voltage drop.<br>Check for proper wiring.<br>Check for disconnected or shorted wiring.                                                                                              |
| 261                 | SENSOR FAULT       | ENTERING CHILLED<br>WATER  | 261→Sensor Fault: Check<br>Entering Chilled Water<br>Sensor.  | Check sensor resistance or voltage drop.<br>Check for proper wiring.<br>Check for disconnected or shorted wiring.                                                                                              |
| 262                 | SENSOR FAULT       | CONDENSER PRESSURE         | 262→Sensor Fault: Check<br>Condenser Pressure Sensor.         | Check sensor wiring.<br>Check for disconnected or shorted wiring.<br>Check for condensation in transducer<br>connector.                                                                                        |
| 263                 | SENSOR FAULT       | EVAPORATOR<br>PRESSURE     | 263→Sensor Fault: Check<br>Evaporator Pressure Sensor.        | Check sensor wiring.<br>Check for disconnected or shorted wiring.<br>Check for condensation in transducer<br>connector.                                                                                        |
| 264                 | SENSOR FAULT       | COMPRESSOR BEARING<br>TEMP | 264→Sensor Fault: Check<br>Comp Thrust Brg Temp Sensor.       | Check sensor resistance or voltage drop.<br>Check for proper wiring.<br>Check for disconnected or shorted wiring.                                                                                              |
| 265                 | SENSOR FAULT       | COMPRESSOR MOTOR<br>TEMP   | 265→Sensor Fault: Check<br>Comp Motor Winding Temp<br>Sensor. | Check sensor resistance or voltage drop.<br>Check for proper wiring.<br>Check for disconnected or shorted wiring.                                                                                              |
| 266                 | SENSOR FAULT       | COMP DISCHARGE TEMP        | 266→Sensor Fault: Check<br>Comp Discharge Temp Sensor.        | Check sensor resistance or voltage drop.<br>Check for proper wiring.<br>Check for disconnected or shorted wiring.                                                                                              |
| 267                 | SENSOR FAULT       | OIL SUMP TEMP              | 267→Sensor Fault: Check Oil<br>Sump Temp Sensor.              | Check sensor resistance or voltage drop.<br>Check for proper wiring.<br>Check for disconnected or shorted wiring.                                                                                              |
| 268                 | SENSOR FAULT       | COMP OIL PRESS DIFF        | 268→Sensor Fault: Check Oil<br>Pump Delta P Sensor.           | Check sensor resistance or voltage drop.<br>Check for proper wiring.<br>Check for disconnected or shorted wiring.                                                                                              |
| 269                 | SENSOR FAULT       | CHILLED WATER FLOW         | 269→Sensor Fault: Check<br>Chilled Water Delta P Sensor.      | Check sensor wiring and accuracy.<br>Check for disconnected or shorted wiring.<br>If pressure transducers are not installed,<br>check for presence of resistors and jumpers<br>on lower CCM terminal block J3. |
| 270                 | SENSOR FAULT       | COND WATER FLOW            | 270→Sensor Fault: Check<br>Cond Water Delta P Sensor.         | Check sensor wiring and accuracy.<br>Check for disconnected or shorted wiring.<br>If pressure transducers are not installed,<br>check for presence of resistors and jumpers<br>on lower CCM terminal block J3. |
| 271                 | SENSOR FAULT       | EVAP SATURATION TEMP       | 271→Sensor Fault: Check<br>Evap Saturation Temp Sensor.       | Check sensor resistance or voltage drop.<br>Check for proper wiring.<br>Check for disconnected or shorted wiring.                                                                                              |

| VFD<br>FAULT<br>CODE<br>ON VFD<br>HIST<br>SCREEN | ICVC<br>FAULT<br>STATE | FAULT TYPE                                           | DESCRIPTION                                                                                                    | CORRECTIVE ACTION                                                                                                    |
|--------------------------------------------------|------------------------|------------------------------------------------------|----------------------------------------------------------------------------------------------------|----------------------------------------------------------------------------------------------------|
| NONE                                             | 206                    |                                                      | Processor memory fault                                                                                           | Consult VFD manual to resolve generic fault.                                                                                                    |
| 0                                                |                        | No Entry                                             |                                                                                                    |                                                                                                    |
| 2                                                | 207                    | Auxiliary Input                                      | Input is open.                                                                                                   | Check Compressor Discharge High Pressure<br>switch wiring and accuracy.<br>Check for high condenser water temperatures,<br>low water flow, fouled tubes.<br>Check for division plate/gasket bypass. Check for<br>noncondensables in refrigerant.       |
| 3                                                | 210                    | Power Loss                                           | Line voltage dropout                                                                                             | Temporary loss of voltage. Disable Single Cycle<br>Dropout in VFD_CONF sceen.                                                                                                    |
| 4                                                | 215                    | Undervoltage                                         | Low DC bus voltage                                                                                               | Verify phase-to-phase and phase-to-ground line<br>voltage. VFD Circuit Board malfunction.<br>Call Carrier Service.                                                                                                    |
| 5                                                | 166                    | Overvoltage                                          | High DC bus voltage                                                                                              | Verify phase to phase and phase to ground line voltage. Monitor AC line for high transient voltage conditions.                                                                                                    |
| 7                                                | 217                    | Motor Overload                                       | An internal electronic overload trip has occurred.                                                               | Any phase current > 106% RLA. Can result from<br>significant load side current imbalance when<br>running at full load.<br>Check entering condenser water temperature<br>and water flow rate.<br>Check Motor Rated Load Amps in VFD_CONF<br>screen.     |
| 8                                                | 219                    | Heat Sink Over-<br>temp                              | Heat sink temperature has exceeded the maxi-<br>mum operating temperature                                        | Check that VFD refrigerant isolation valves are<br>open.<br>Check VFD refrigerant cooling orifice and refrig-<br>erant strainer.<br>Check for proper VFD cooling fan operation and<br>air flow blockage.                                               |
| 9                                                | 219                    | Transistor Over-<br>temp                             | The output transistors have exceeded the maxi-<br>mum operating temperature                                      | Check that VFD refrigerant isolation valves are<br>open.<br>Check VFD refrigerant cooling orifice and refrig-<br>erant strainer.<br>Check for proper VFD cooling fan operation and<br>air flow blockage.                                               |
| 12                                               | 286                    | HW Overcurrent                                       | The drive output current has exceeded the hard-<br>ware current limit.                                           | Check for high entering water temperature or low condenser water flow. Check current settings in VFD_CONF screen.                                                                                                    |
| 13                                               | 220                    | Ground Fault                                         | A current path to earth ground greater than 25% of drive rating has occurred.                                    | Check the motor, motor terminals, and external wiring to the drive output terminals for a grounded condition.                                                                                                    |
| 14                                               | 206                    | Ground Warning                                       | The ground current has exceeded the level set in P467                                                            | _                                                                                                    |
| 15                                               | 206                    | Load Loss                                            | If this fault appears, there may be a problem with software configuration.                                       | To reset the processor, cycle power to chiller,<br>check ICVC VFD_CONF settings and save set-<br>tings when exiting VFD_CONF screen.<br>Check VFD parameters with Drive Explorer.                                                                      |
| 17                                               | 216                    | The DC bus ripple<br>has exceeded a<br>preset level. | Line Voltage imbalance                                                                                           | Check phase-to-phase and phase-to-ground dis-<br>tribution bus voltage. Increase Line Voltage %<br>Imbalance in VFD_CONF screen.                                                                                                    |
| 20                                               | 206                    | TorqPrv Spd Band                                     | See VFD Fault Code 15                                                                                            | See VFD Fault Code 15                                                                                                    |
| 21                                               | 225                    | Output PhaseLoss                                     | The current in one or more phases has been lost or remains below a preset level.                                 | Check Motor Current % Imbalance in VFD_CONF screen.                                                                                                    |
| 24                                               | 204                    | Decel Inhibit                                        | The drive is not following a commanded decelera-<br>tion because it is attempting to limit the bus volt-<br>age. | Verify input voltage is within drive specified limits.<br>Verify system ground impedance follows proper<br>grounding techniques.<br>Disable bus regulation P186 and/or add dynamic<br>brake resistor and/or extend deceleration time<br>P537 and P538. |
| 33                                               | 206                    | AuRsts Exhausted                                     | See VFD Fault Code 15                                                                                            | See VFD Fault Code 15                                                                                                    |
| 36                                               | 286                    | SW Overcurrent                                       | The drive output current has exceeded the 1 ms current rating.                                                   | Check for excess load, improper DC boost set-<br>ting, DC brake volts set too high.                                                                                                    |

## Table 6 — Powerflex 755 Fault Code Descriptions and Corrective Actions

| VFD<br>FAULT<br>CODE<br>ON VFD<br>HIST<br>SCREEN | ICVC<br>FAULT<br>STATE | FAULT TYPE          | DESCRIPTION                                                                                  | CORRECTIVE ACTION                                                                                                    |
|--------------------------------------------------|------------------------|---------------------|----------------------------------------------------------------------------------------------|----------------------------------------------------------------------------------------------------|
| 38                                               |                        | Phase U to Gnd      |                                                                                              | Check the wiring between the drive and the                                                                                              |
| 39                                               | 220                    | Phase V to Gnd      | GROUND FAULT                                                                                 | motor.                                                                                                    |
| 40                                               |                        | Phase W to Gnd      |                                                                                              | Check Motor terminals. d. Replace drive.                                                                                                |
| 41                                               |                        | Phase UV Short      |                                                                                              | Check the wiring between the drive and the                                                                                              |
| 42                                               | 246                    | Phase VW Short      | GROUND FAULT                                                                                 | motor.                                                                                                    |
| 43                                               |                        | Phase WU Short      |                                                                                              | Replace drive.                                                                                                    |
| 44                                               | 206                    | Phase UNot          |                                                                                              | Check the wiring between the drive and the                                                                                              |
| 45                                               | 206                    | Phase VNot ToGnd    | GBOUND FAULT (no LE2 equivalent)                                                             | motor.                                                                                                    |
| 46                                               | 206                    | Phase WNot          |                                                                                              | Replace drive.                                                                                                    |
| 55                                               | NONE                   | Inverter Overtemp   | The temperature sensor on the main control board detected excessive heat.                    | Check that VFD refrigerant isolation valves are<br>open.Check VFD refrigerant strainer                                                  |
| 61                                               | 206                    | Shear Pin 1         | See VFD Fault Code 15                                                                        | See VFD Fault Code 15                                                                                                    |
| 62                                               | 206                    | Shear Pin 2         | See VFD Fault Code 15                                                                        | See VFD Fault Code 15                                                                                                    |
| 64                                               | 206                    | Drive Overload      | Drive is overloaded                                                                          | Check for high entering water temperature or low condenser water flow. Check current settings in VFD_CONF screen.                       |
| 65                                               | 206                    | OW TrqLvITimeout    | See VFD Fault Code 15                                                                        | See VFD Fault Code 15                                                                                                    |
| 77                                               | 206                    | IR Volts Range      | See VFD Fault Code 15                                                                        | See VFD Fault Code 15                                                                                                    |
| 78                                               | 206                    | FluxAmpsRef<br>Rang | See VFD Fault Code 15                                                                        | See VFD Fault Code 15                                                                                                    |
| 79                                               | 206                    | Excessive Load      | Motor did not come up to speed in the allotted time                                          | Check that guide vanes are closed completely.<br>Check for high entering water temperature or low<br>condenser flow.<br>Repeat Autotune |
| 80                                               | 206                    | AutoTune Aborted    | See VFD Fault Code 15                                                                        | See VFD Fault Code 15                                                                                                    |
| 87                                               | 206                    | IXo VoltageRange    | Ixo voltae calculated from motor nameplate data is too high.                                 | Re-enter motor nameplate data in VFD_CONF screen.                                                                                       |
| 91                                               | 206                    | Pri VelFdbk Loss    | See VFD Fault Code 15                                                                        | See VFD Fault Code 15                                                                                                    |
| 93                                               | 206                    | HW Enable Check     | See VFD Fault Code 15                                                                        | See VFD Fault Code 15                                                                                                    |
| 94                                               | 206                    | Alt VelFdbk Loss    | See VFD Fault Code 15                                                                        | See VFD Fault Code 15                                                                                                    |
| 95                                               | 206                    | Aux VelFdbk Loss    | See VFD Fault Code 15                                                                        | See VFD Fault Code 15                                                                                                    |
| 96                                               | 206                    | PositionFdbkLoss    | See VFD Fault Code 15                                                                        | See VFD Fault Code 15                                                                                                    |
| 97                                               | 206                    | Auto Tach Switch    | See VFD Fault Code 15                                                                        | See VFD Fault Code 15                                                                                                    |
| 100                                              | 206                    | Parameter Chksum    | The checksum read from the board does not match the checksum calculated.                     | Press ICVC reset.<br>Check VFD_CONF parameters.<br>Cycle power to the drive.                                                            |
| 107                                              | NONE                   | Replaced MCB-PB     | The main control board was moved to a different power structure. Data set to default values. | Press ICVC reset.<br>Check VFD_CONF parameters.<br>Cycle power to the drive.                                                            |
| 113                                              | 206                    | Tracking DataErr    | Internal data error.                                                                         | Press ICVC reset.<br>Cycle power to the drive                                                                                           |
| 124                                              | 206                    | App ID Changed      | Application firmware changed.                                                                | Verify application version.                                                                                                    |
| 141                                              | 206                    | Autn Enc Angle      | P78 [Encdrlss AngComp] is out of range                                                       | See VFD Fault Code 15                                                                                                    |
| 142                                              | 206                    | Autn Spd Rstrct     | See VFD Fault Code 15                                                                        | See VFD Fault Code 15                                                                                                    |
| 143                                              | 206                    | Autotune CurReg     | See VFD Fault Code 15                                                                        | See VFD Fault Code 15                                                                                                    |
| 144                                              | 206                    | Autotune Inertia    | See VFD Fault Code 15                                                                        | See VFD Fault Code 15                                                                                                    |
| 145                                              | 206                    | Autotune Travel     | See VFD Fault Code 15                                                                        | See VFD Fault Code 15                                                                                                    |

## Table 6 — Powerflex 755 Fault Code Descriptions and Corrective Actions (cont)

| VFD<br>FAULT<br>CODE<br>ON VFD<br>HIST<br>SCREEN | ICVC<br>FAULT<br>STATE | FAULT TYPE            | DESCRIPTION                                                                                                    | CORRECTIVE ACTION                                                |
|--------------------------------------------------|------------------------|-----------------------|----------------------------------------------------------------------------------------------------|------------------------------------------------------------------|
| 168                                              | 206                    | HeatSinkUnder-<br>Tmp | Heatsink temperature sensor is reporting a value below -18.7 C (-1.66 F) or the sensor feedback circuit is open. | Check heat sink temperature sensor. Check heat sink temperature. |
| 210                                              | 206                    | HW En Jumper<br>Out   | See VFD Fault Code 15                                                                                            | See VFD Fault Code 15                                            |
| 211                                              | 206                    | Safety Brd Fault      | See VFD Fault Code 15                                                                                            | See VFD Fault Code 15                                            |
| 213                                              | 206                    | Safety Jumper In      | See VFD Fault Code 15                                                                                            | See VFD Fault Code 15                                            |
| 291                                              | 206                    | HSFan Lifwe           | See VFD Fault Code 15                                                                                            | See VFD Fault Code 15                                            |
| 292                                              | 206                    | InFan Life            | See VFD Fault Code 15                                                                                            | See VFD Fault Code 15                                            |
| 293                                              | 206                    | MtrBrg Life           | See VFD Fault Code 15                                                                                            | See VFD Fault Code 15                                            |
| 294                                              | 206                    | MtrBrg Lube           | See VFD Fault Code 15                                                                                            | See VFD Fault Code 15                                            |
| 295                                              | 206                    | MachBrg life          | See VFD Fault Code 15                                                                                            | See VFD Fault Code 15                                            |
| 296                                              | 206                    | MachBrg Lube          | See VFD Fault Code 15                                                                                            | See VFD Fault Code 15                                            |
| 315                                              | 206                    | Excess Psn Error      | See VFD Fault Code 15                                                                                            | See VFD Fault Code 15                                            |
| 316                                              | 206                    | Node Fault Error      | See VFD Fault Code 15                                                                                            | See VFD Fault Code 15                                            |

#### Table 6 — Powerflex 755 Fault Code Descriptions and Corrective Actions (cont)

## Checking Power Modules and Motor Input

with Input Power Off — Use the following procedure to check the drive's power module circuitry with power off:

- 1. Turn off and lock out input power. Wait five minutes.
- 2. Verify there is no voltage at the drive's input power terminals.
- 3. Using a voltmeter, check the DC bus potential as described above to ensure the DC bus capacitors are discharged.
- 4. Disconnect the motor from the drive.
- 5. Check all AC line and DC bus fuses.
- 6. Use a multimeter to check the input diodes and output IGBTs if a fuse is open.
- 7. Check motor impedance.
- 8. Reconnect the motor to the drive.
- 9. Reapply input power. See Tables 7 and 8.

## 

Confirm that the DC bus has discharged before performing diode checks.

#### Table 7 — Diode Checks

| METEF |     |               |  |
|-------|-----|---------------|--|
| (+)   | (-) |               |  |
| R     | DC+ | 0.5 V         |  |
| S     | DC+ | 0.5 V         |  |
| Т     | DC+ | 0.5 V         |  |
| R     | DC- | infinite (OL) |  |
| S     | DC- | Infinite (OL) |  |
| Т     | DC- | Infinite (OL) |  |
| U     | DC+ | 0.5 V         |  |
| V     | DC+ | 0.5 V         |  |
| W     | DC+ | 0.5 V         |  |
| U     | DC- | infinite (OL) |  |
| V     | DC- | Infinite (OL) |  |
| W     | DC- | Infinite (OL) |  |
| DC+   | R   | Infinite (OL) |  |
| DC+   | S   | Infinite (OL) |  |
| DC+   | Т   | Infinite (OL) |  |
| DC-   | R   | 0.5 V         |  |
| DC-   | S   | 0.5 V         |  |
| DC-   | Т   | 0.5 V         |  |
| DC+   | U   | Infinite (OL) |  |
| DC+   | V   | Infinite (OL) |  |
| DC+   | W   | Infinite (OL) |  |
| DC-   | U   | 0.5 V         |  |
| DC-   | V   | 0.5 V         |  |
| DC-   | W   | 0.5 V         |  |
|       |     |               |  |

NOTE: Digital meters require a special diode check function because the current sourced by the meter during a normal resistance (Ohms) test is too low to accurately test a diode. Make sure the meter is set to the diode test function. Voltage readings may not be exact as shown in above tables, but look for consistency during each of the 4 tests. When performing a test that should return infinity (OL) as shown in above tables, you may see a value slowly climbing toward infinity. This is a result of the meter charging a capacitor and is normal.

## Servicing the Drive

## 

To guard against possible personal injury and/or equipment damage:

- 1. Inspect all lifting hardware for proper attachment before lifting drive.
- Do not allow any part of the drive or lifting mechanism to make contact with electrically charged conductors or components.
- 3. Do not subject the drive to high rates of acceleration or deceleration while transporting to the mounting location or when lifting.

Do not allow personnel or their limbs directly underneath the drive when it is being lifted and mounted.

## 

DC bus capacitors retain hazardous voltages after input power has been disconnected. After disconnecting input power, wait five (5) minutes for the DC bus capacitors to discharge and then check the voltage with a voltmeter to ensure the DC bus capacitors are discharged before touching any internal components. Failure to observe this precaution could result in severe bodily injury or loss of life.

- 1. Using recommended screwdriver = 6.4 mm (0.25 in.) flat or T20 star, open access door. See Fig. 16.
- 2. Check to be sure that the voltage between DC+ and DCand from each DC terminal to the chassis is zero before proceeding. See Fig. 17.
- 3. Remove the enclosure. See Fig. 18.

REMOVING THE DRIVE — The dimensions and weights specified must be taken into consideration when removing the drive. All lifting equipment and lifting components (hooks, bolts, lifts, slings, chains, etc.) must be properly sized and rated to safely lift and hold the weight of the drive while removing it. See Fig. 19. The drive weights are as follows:

- Drive weight for Frame 6: 85 lb.
- Drive weight for Frame 7: 160 249 lb.

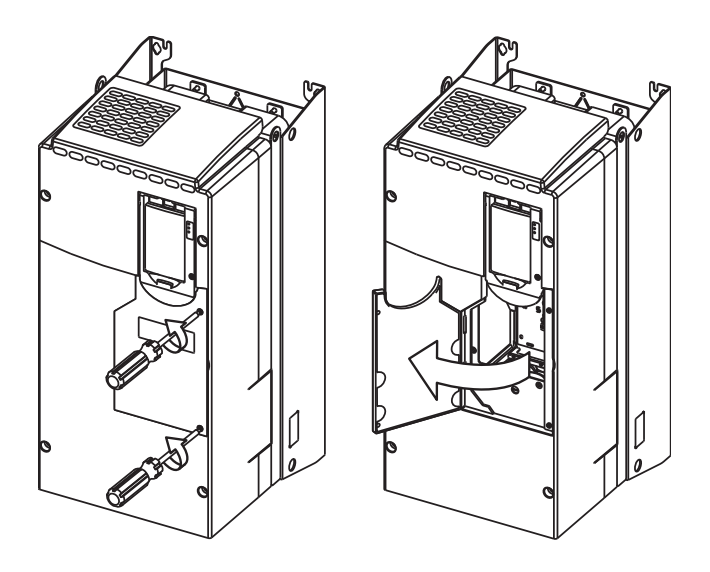

Fig. 16 — Open Access Door

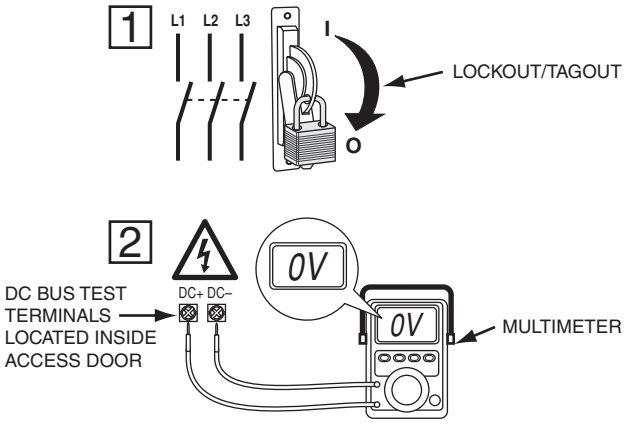

Fig. 17 — Check DC Bus Terminals

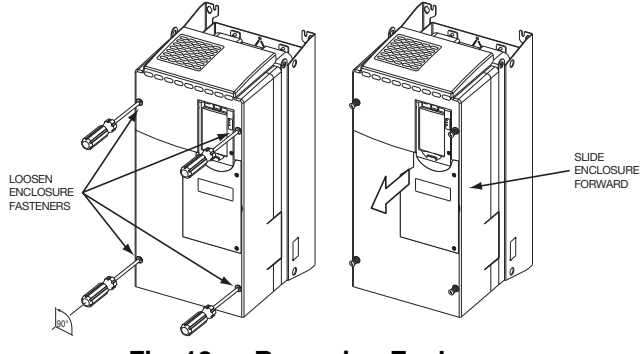

Fig. 18 — Removing Enclosure

When replacing the drive, reverse the procedures and tighten to the torques for the Frames 6 and 7 Power Terminal Block referred to in Table 8.

Table 8 — Frames 6 and 7 Power Terminal Block

| FRAME | MAXIMUM LUG<br>WIDTH | RECOMMENDED<br>TORQUE | TERMINAL<br>BOLT SIZE |
|-------|----------------------|-----------------------|-----------------------|
| 6     | 34.6 mm (1.36 in.)   | 11.3 N•m (100 inlb)   | M8 x 1.25             |
| 7     | 43.5 mm (1.71 in.)   | 11.3 N•m (100 inlb)   | M8 x 1.25             |

RIGGING THE ENCLOSURE — Where overhead room and/or clearance in front of the drive enclosure is insufficient to allow the drive to be safely removed from the enclosure, the entire enclosure may have to be removed from the chiller.

The dimensions and weights specified must be taken into consideration when removing the enclosure. The total weight for Frames 6 and 7, including drive weight and enclosure, is 720 lb. All lifting equipment and lifting components (hooks, bolts, lifts, slings, chains, etc.) must be properly sized and rated to safely lift and hold the weight of the enclosure and drive while removing. See Fig. 20A and Fig. 20B.

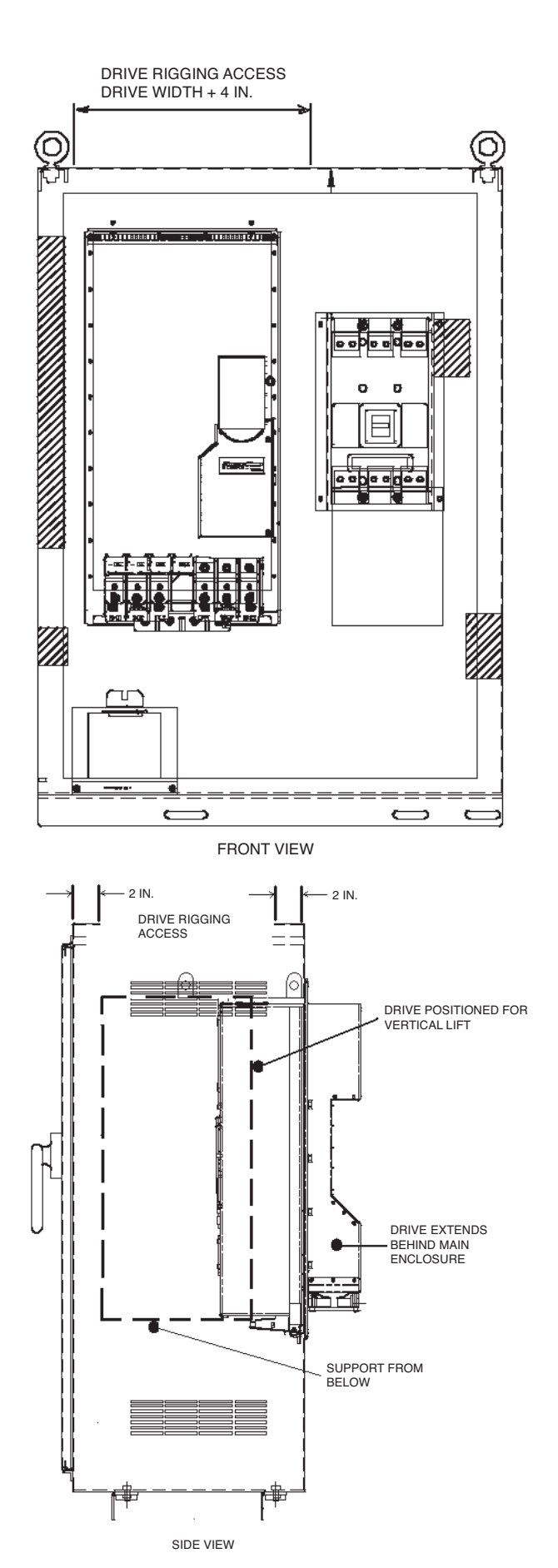

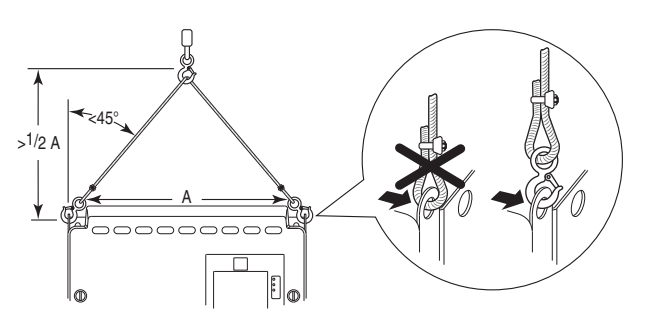

Fig. 20A — Rigging the Enclosure, Frame 6

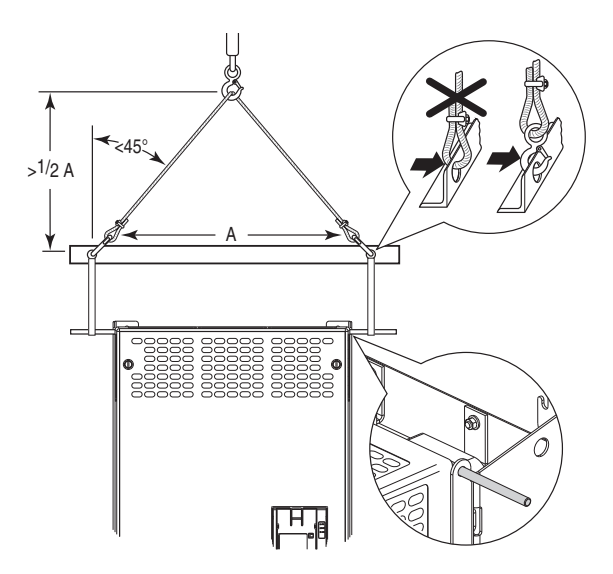

Fig. 20B — Rigging the Enclosure, Frame 7

REPLACING THE GATEWAY (A-B20-750-20COMM OPTION CARD) — The following are the steps for removing and replacing the existing gateway.

- 1. Disconnect power to the drive. Before removing the enclosure, open the access door on the front of the drive. See Fig. 16.
- 2. Check to be sure that the voltage between DC+ and DCand from each DC terminal to the chassis is zero before proceeding. See Fig. 17.
- 3. Remove the enclosure. See Fig. 18.
- 4. Remove the 2 screws securing the mounting plate and remove the mounting plate and COMM card. See Fig. 21.
- 5. Mount the new COMM card and mounting plate and attach with the 2 screws removed in Step 4. See Fig. 22.
- 6. Use the shorter ribbon cable to connect the plug on the COMM card to the connector on the mounting plate. See Fig. 21.
- 7. Install the enclosure. See Fig. 18.

Fig. 19 — Enclosure Access for Removing Drive

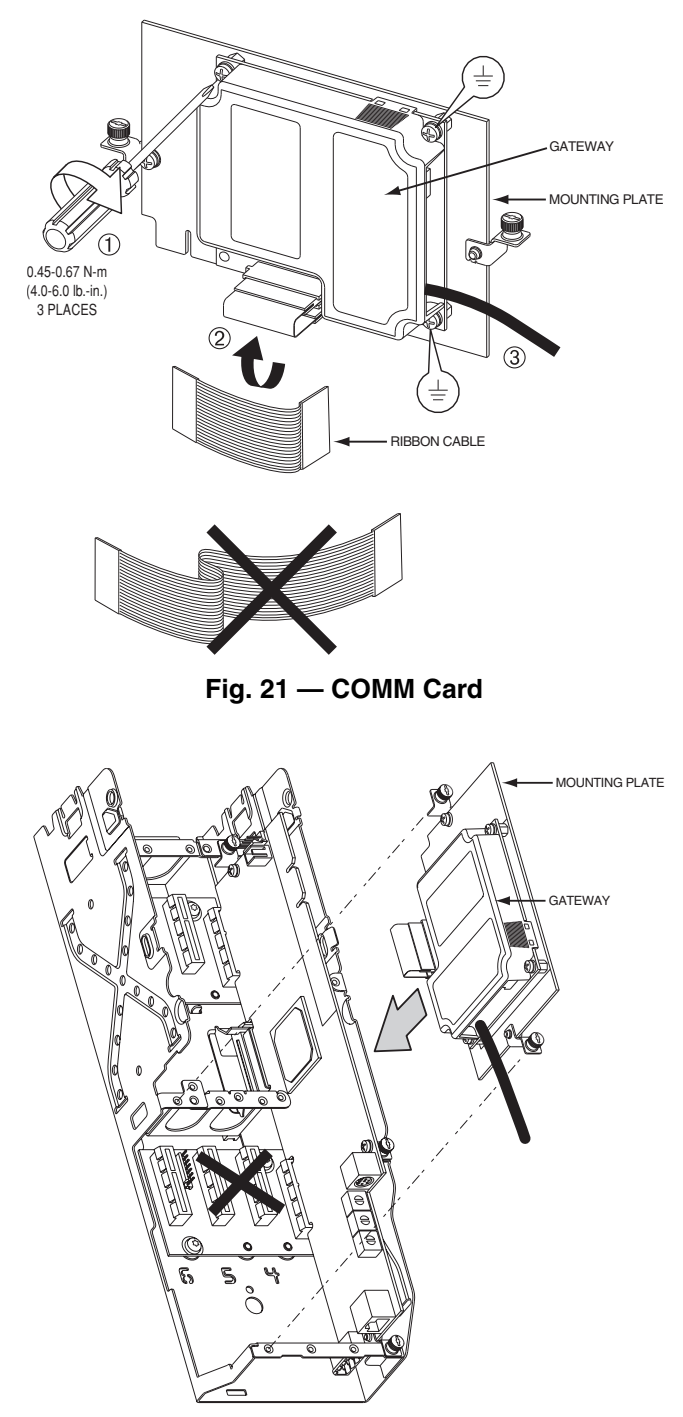

Fig. 22 — Mount COMM Card Plate to Drive

→ CHILL PLATE FAN AND INTERNAL FAN REPLACE-MENT — The following are the steps to replace the chill plate fan and internal fan in Frames 6 and 7.

Frame 6:

- 1. Disconnect power to the drive. Before removing the enclosure, open the access door on the front of the drive. See Fig. 16.
- 2. Check to be sure that the voltage between DC+ and DCand from each DC terminal to the chassis is zero before proceeding. See Fig. 17.
- 3. Remove the enclosure. See Fig. 18.
- 4. Remove and replace the chill plate fan. See Fig. 23.
- 5. Remove and replace the internal fan. See Fig. 24.
- 6. Install the enclosure. See Fig. 18.

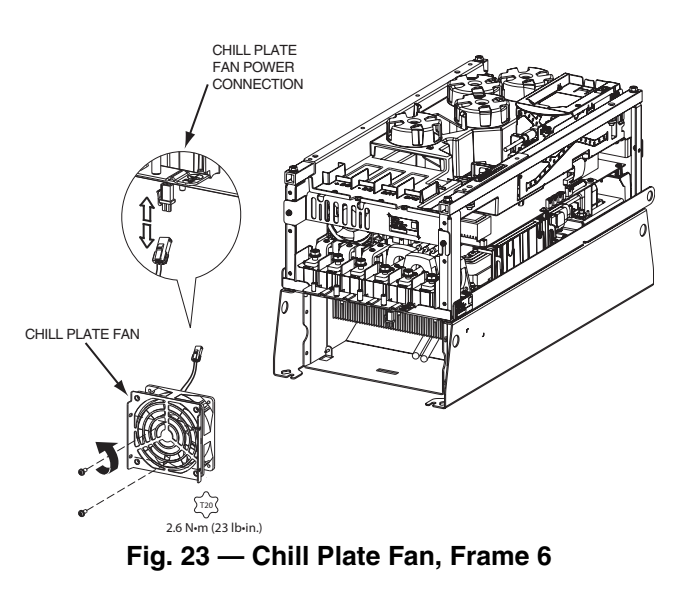

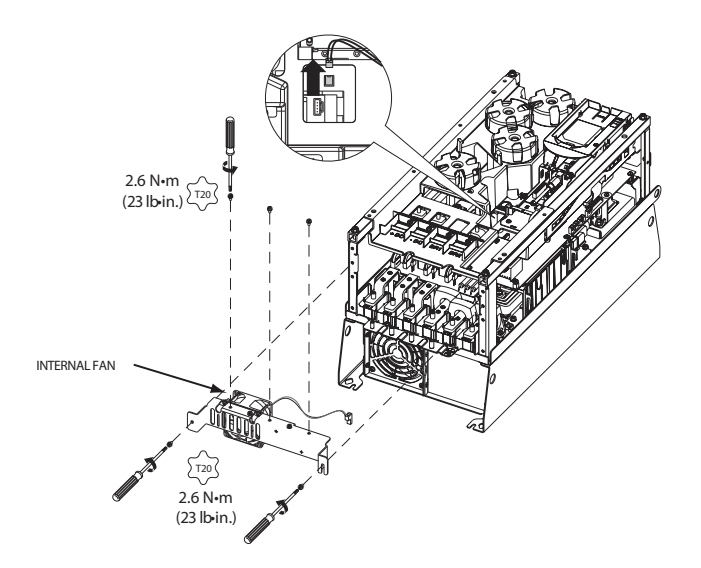

Fig. 24 — Internal Fan, Frame 6

#### Frame 7:

- 1. Disconnect power to the drive. Before removing the enclosure, open the access door on the front of the drive. See Fig. 16.
- 2. Check to be sure that the voltage between DC+ and DCand from each DC terminal to the chassis is zero before proceeding. See Fig. 17.
- 3. Remove the enclosure. See Fig. 18.
- 4. Remove and replace the Heat Sink and Internal and fans. See Fig. 25.

Install the enclosure. See Fig. 18.

**Part Identification and Location** — See Fig. 26-28 for parts descriptions and locations.

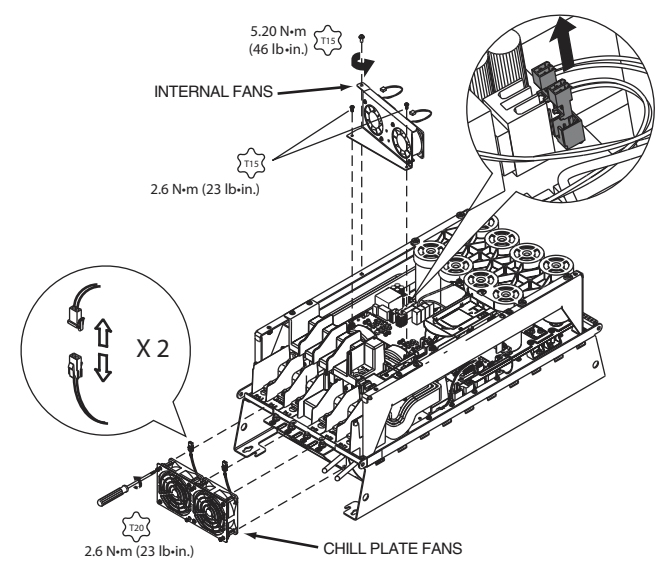

Fig. 25 — Chill Plate and Internal Fans, Removal and Replacement, Frame 7

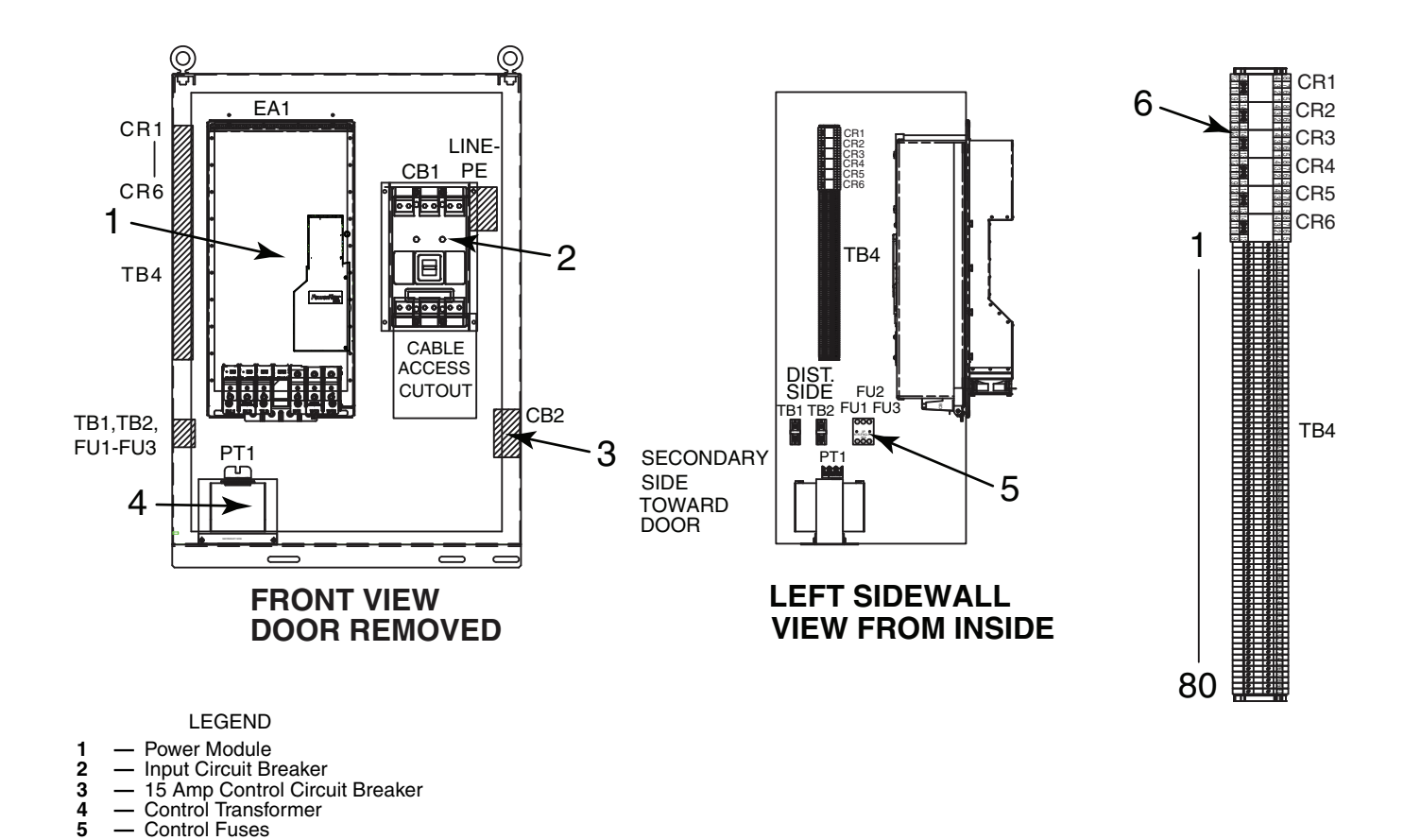

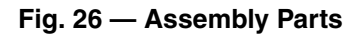

Control Relays (CR1 - CR5)

6

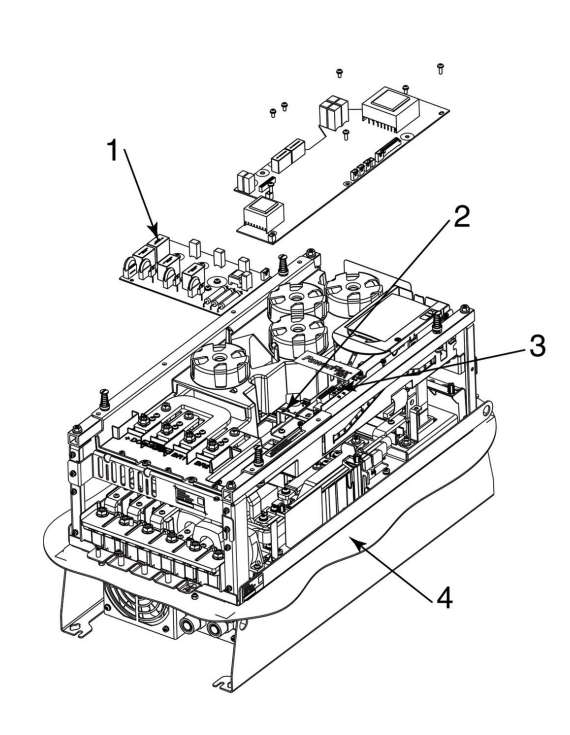

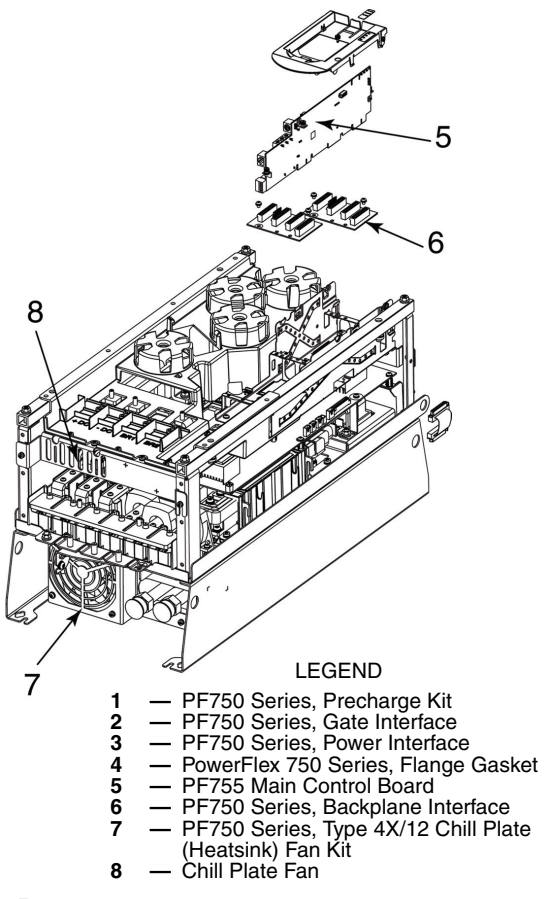

NOTE: When replacing the Main Control Board (Item No. 1) the jumper marked "J1 ENABLE" must be removed and the jumper marked "J1 SAFETY" must be left in place.

Fig. 27 — Frame 6 Parts

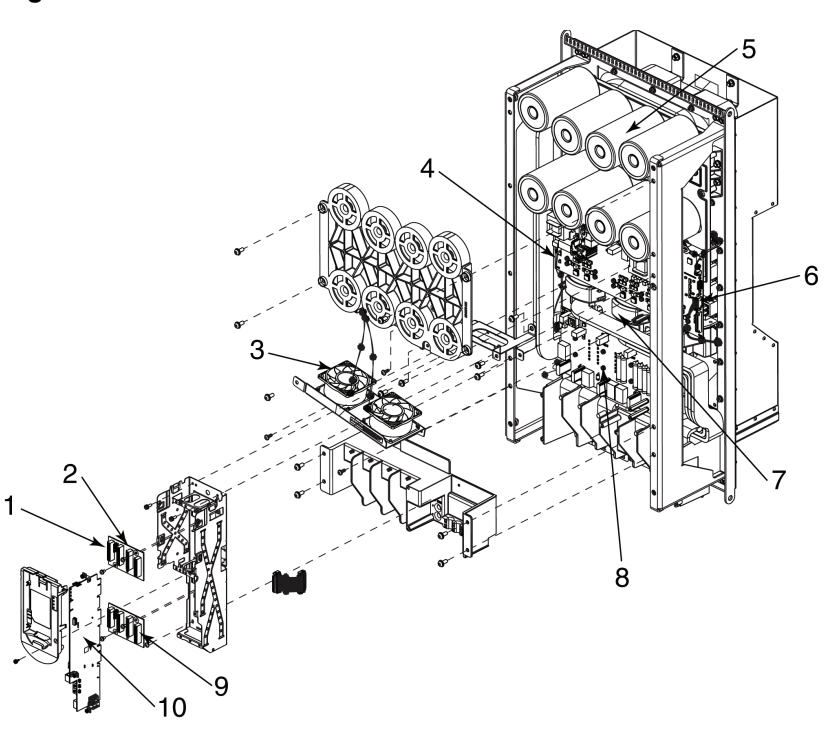

#### LEGEND

- 1
- Slot for Gateway (Gateway Not Shown)
   PF750 Series, Backplane Interface
   PF750 Series, Type 4X/12 Heatsink Fan Kit
   PF750 Series, Power Interface
   PF750 Series, Bus Cap Assembly
   PF750 Series, Device Interface Cable 2
- 3
- 4 5

- 6 PF750 Series, Power Interface Cable
  7 PF750 Series, Current Transducer Kit
  8 PF750 Series, Precharge Kit
  9 Slot for 24V I/O Module (24V I/O Module Not Shown)
  10 PF755 Main Control Board

NOTE: When replacing the Main Control Board (Item No. 1) the jumper marked "J1 ENABLE" must be removed and the jumper marked "J1 SAFETY" must be left in place.

#### Fig. 28 — Frame 7 Parts

#### **APPENDIX A — WIRING SCHEMATICS**

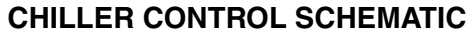

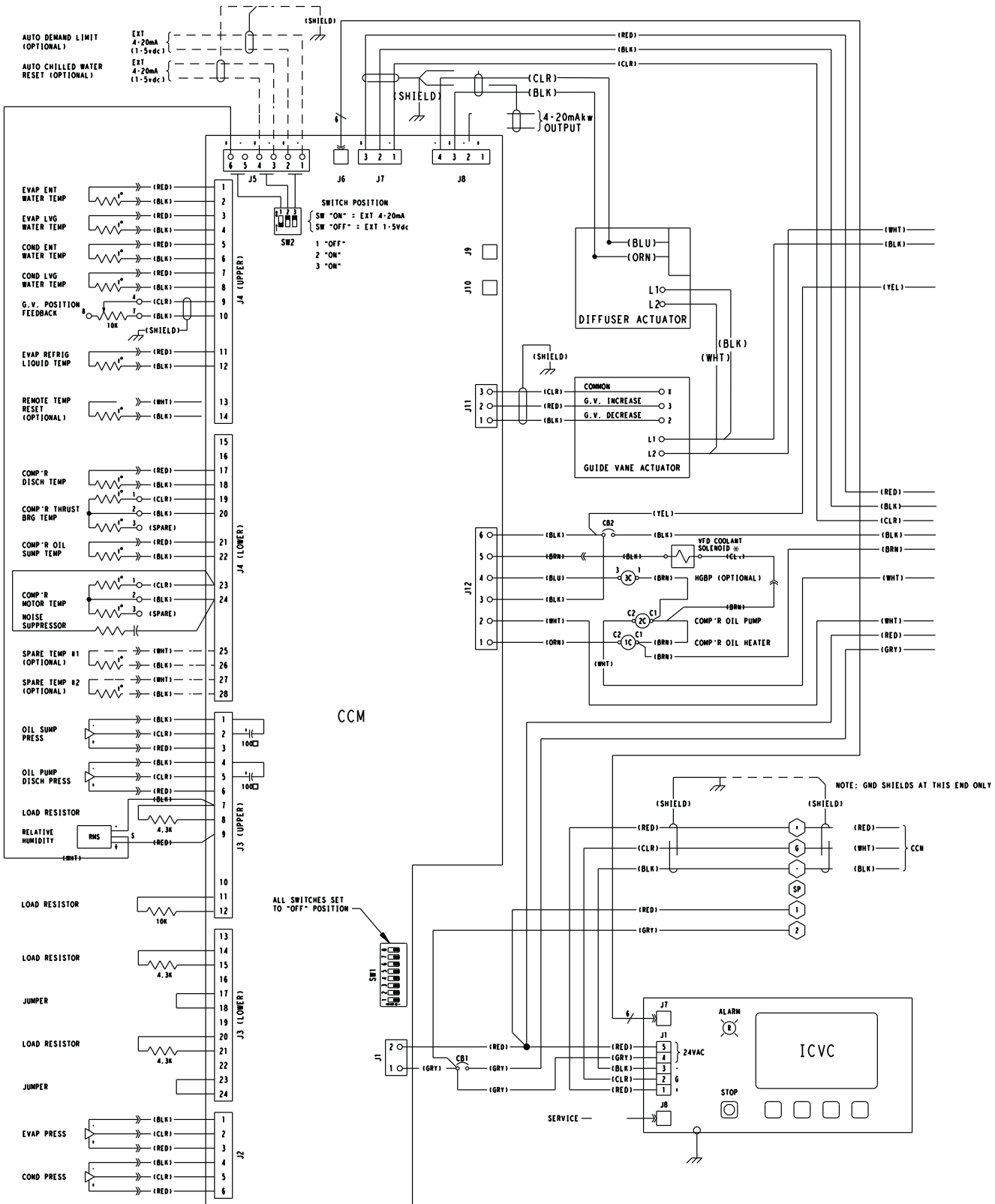

## APPENDIX A — WIRING SCHEMATICS (cont)

CHILLER CONTROL SCHEMATIC (cont)

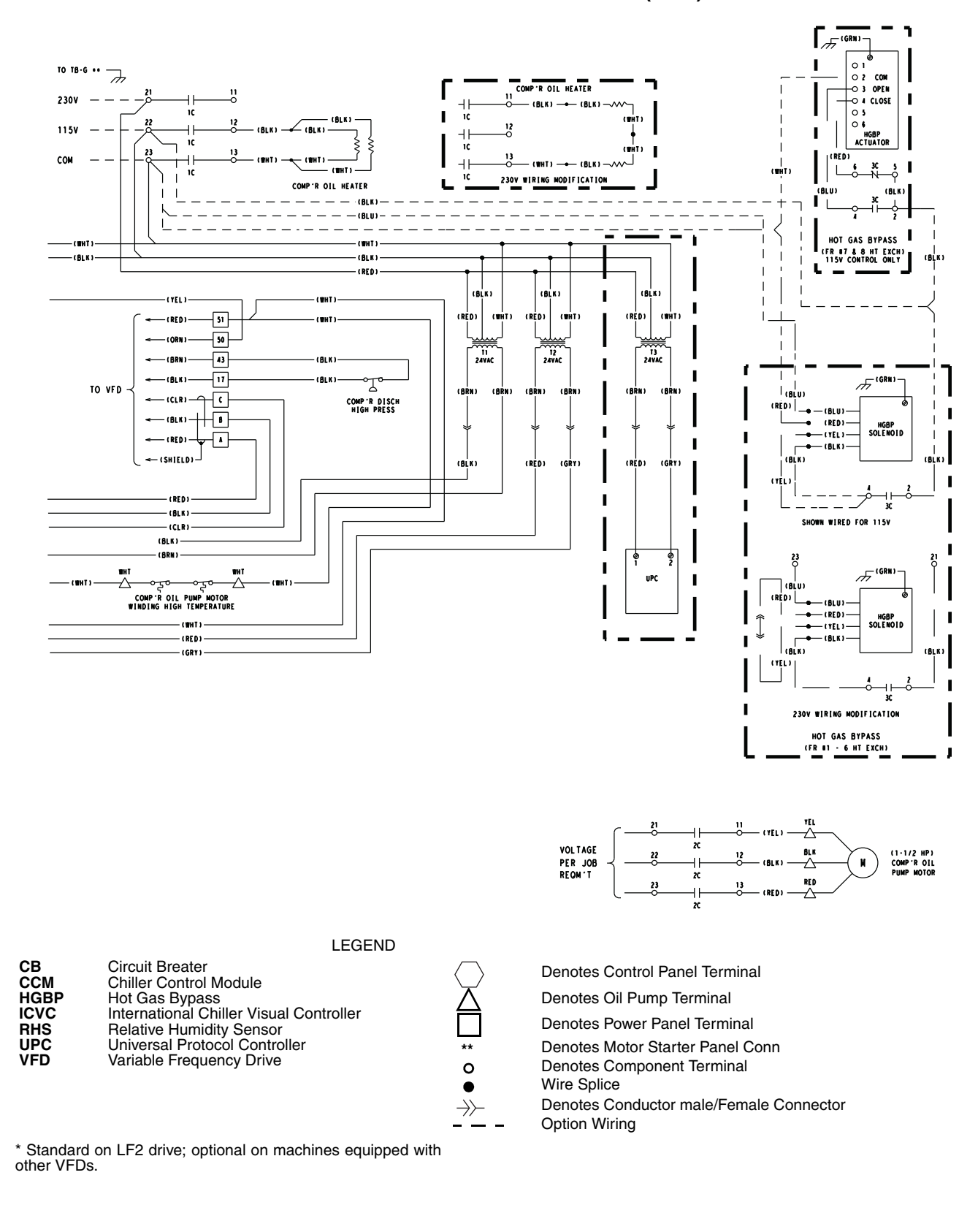

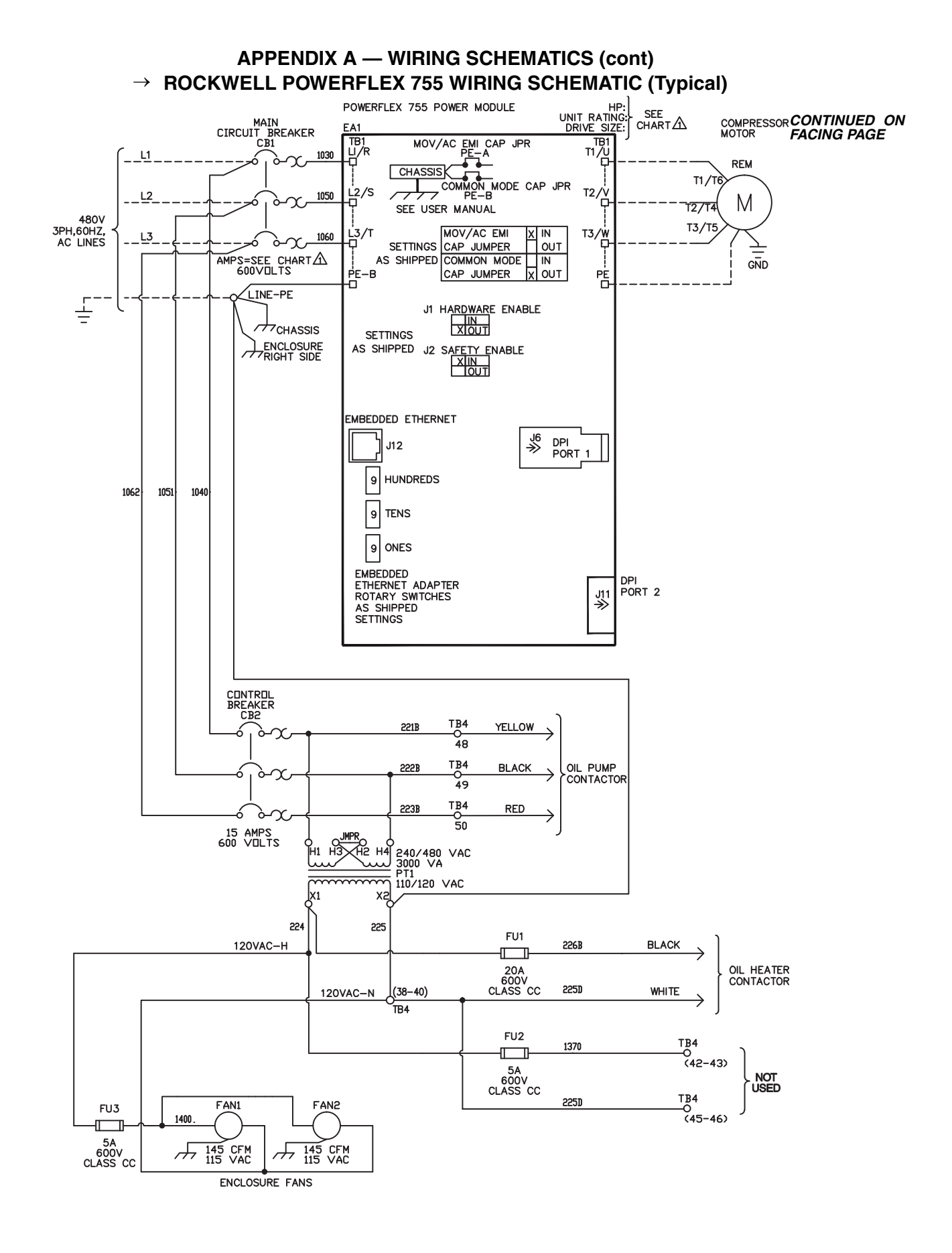

## APPENDIX A — WIRING SCHEMATICS (cont) → ROCKWELL POWERFLEX 755 WIRING SCHEMATIC (Typical) (cont)

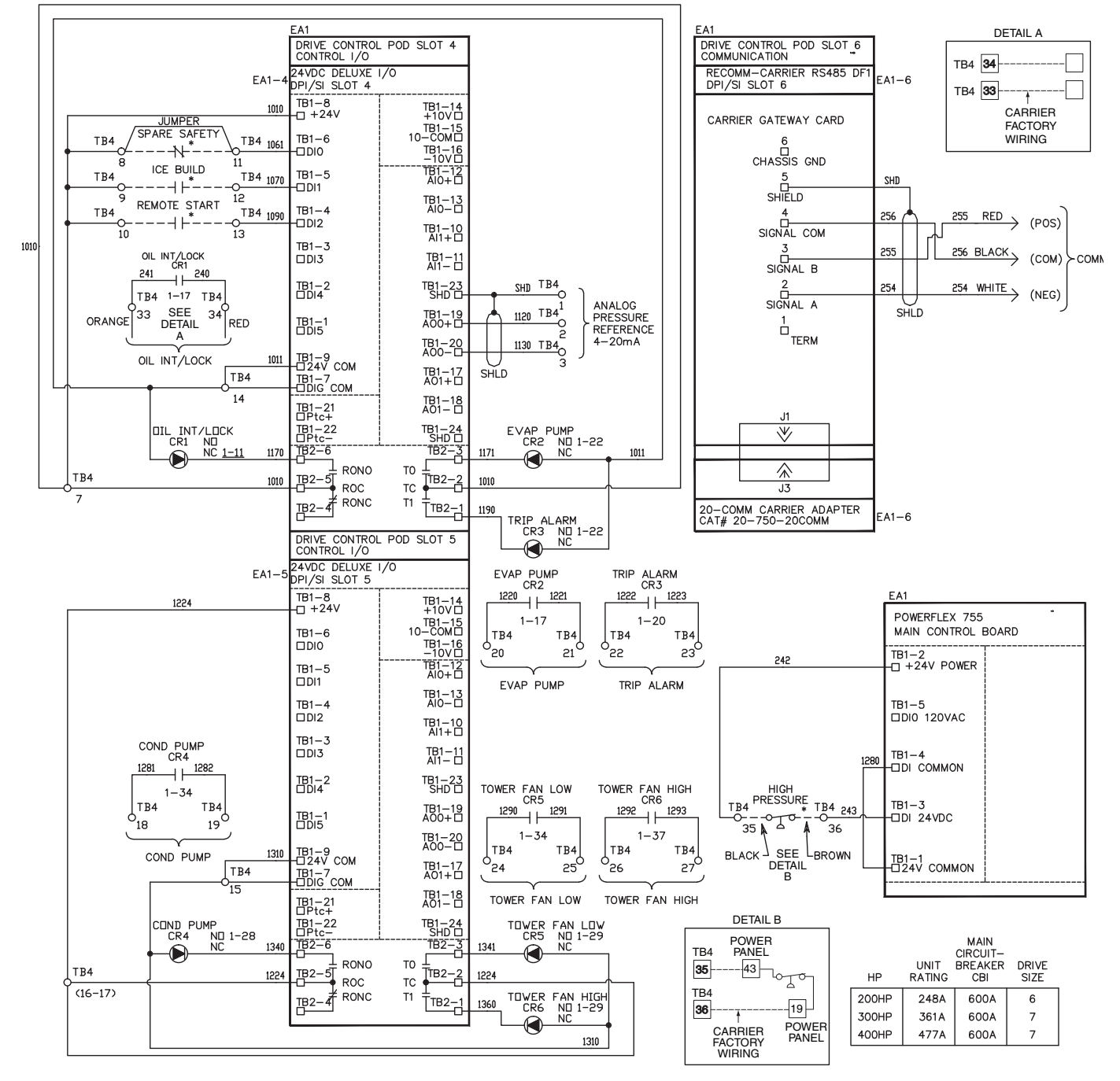

#### LEGEND

| CAP    | — | Capacitor                                    |
|--------|---|----------------------------------------------|
| СВ     | _ | Circuit Breaker                              |
| сом    | _ | Common                                       |
| COMM   | — | Communication                                |
| COND   | — | Condenser                                    |
| CR     | — | Control Relay                                |
| DPI/SI | _ | Internal Communication Protocols Connections |
| EA     | _ | Electrical Assembly                          |
| EMI    | _ | Electro-Magnetic Interference                |
| EVAP   | _ | Evaporator                                   |
| FU     | _ | Fuse                                         |
| GND    | _ | Ground                                       |
| JMPR   | _ | Jumper                                       |
| M      | _ | Motor                                        |
| NC     | — | Normally Closed                              |
| NO     | _ | Normally Open                                |
| PE     | _ | Potential Earth (Ground)                     |
| POD    | _ | I/O Card Mounting Slot Board                 |
| REM    | _ | Remote                                       |
| ROC    | _ | Relay Output Common                          |
| SHLD   | _ | Shield                                       |
| тв     | _ | Terminal Block                               |
|        |   |                                              |

\* Located outside of starter; connected by field wiring.

#### **Optional BACnet\* Communications Wiring —**

The following section is used to configure the UPC Open controller which is used when the BACnet communications option is selected. The UPC Open controller is mounted in a separate enclosure below the main control box.

TO ADDRESS THE UPC OPEN CONTROLLER — The user must give the UPC Open controller an address that is unique on the BACnet network. Perform the following procedure to assign an address:

- 1. If the UPC Open controller is powered, pull the screw terminal connector from the controller's power terminals labeled Gnd and HOT. The controller reads the address each time power is applied to it.
- 2. Using the rotary switches (see Fig. A and B), set the controller's address. Set the Tens (10's) switch to the tens digit of the address, and set the Ones (1's) switch to the ones digit.

As an example in Fig. B, if the controller's address is 25, point the arrow on the Tens (10's) switch to 2 and the arrow on the Ones (1's) switch to 5.

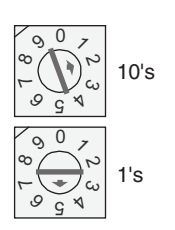

Fig. B — Address Rotary Switches

BACNET DEVICE INSTANCE ADDRESS — The UPC Open controller also has a BACnet Device Instance address. This Device Instance MUST be unique for the complete BACnet system in which the UPC Open controller is installed. The Device Instance is auto generated by default and is derived by adding the MAC address to the end of the Network Number. The Network Number of a new UPC Open controller is 16101, but it can be changed using i-Vu<sup>®</sup> Tools or BACView device. By default, a MAC address of 20 will result in a Device Instance of 16101 + 20 which would be a Device Instance of 1610120.

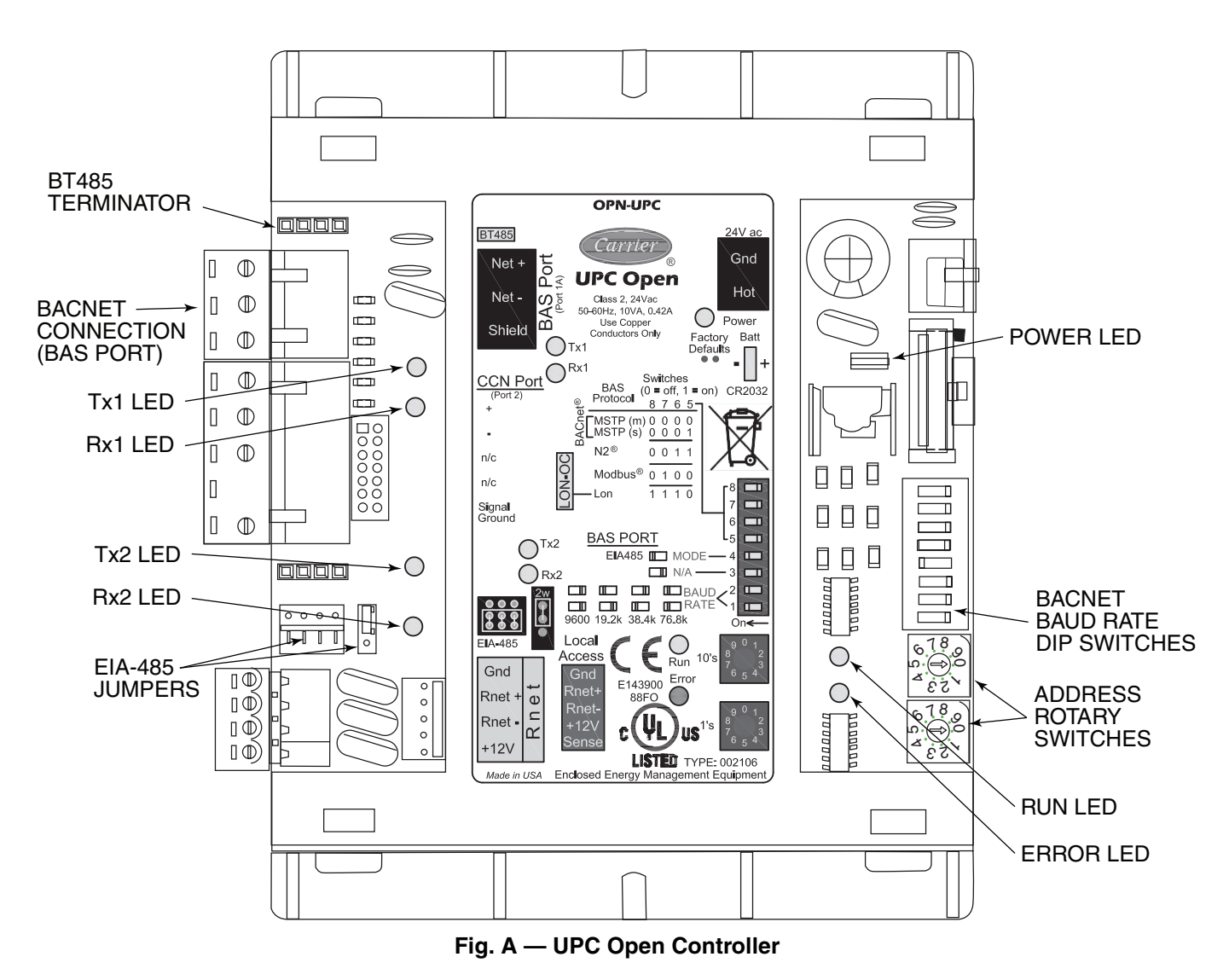

\* Sponsored by ASHRAE (American Society of Heating, Refrigerating and Air Conditioning Engineers).

CONFIGURING THE BAS PORT FOR BACNET MS/ TP — Use the same baud rate and communication settings for all controllers on the network segment. The UPC Open controller is fixed at 8 data bits, No Parity, and 1 Stop bit for this protocol's communications.

If the UPC Open controller has been wired for power, pull the screw terminal connector from the controller's power terminals labeled Gnd and HOT. The controller reads the DIP Switches and jumpers each time power is applied to it.

Set the BAS Port DIP switch DS3 to "enable." Set the BAS Port DIP switch DS4 to "EIA-485." Set the BMS Protocol DIP switches DS8 through DS5 to "MSTP." See Table A.

## Table A — SW3 Protocol Switch Settings for MS/TP

| DS8 | DS7 | DS6 | DS5 | DS4 | DS3 |
|-----|-----|-----|-----|-----|-----|
| Off | Off | Off | Off | On  | Off |

Verify that the EIA-485 jumpers below the CCN Port are set to EIA-485 and 2W.

The example in Fig. C shows the BAS Port DIP Switches set for 76.8k (Carrier default) and MS/TP.

Set the BAS Port DIP Switches DS2 and DS1 for the appropriate communications speed of the MS/TP network (9600, 19.2k, 38.4k, or 76.8k bps). See Fig. C and Table B.

Table B — Baud Selection Table

| BAUD RATE | DS2 | DS1 |
|-----------|-----|-----|
| 9,600     | Off | Off |
| 19,200    | On  | Off |
| 38,400    | Off | On  |
| 76,800    | On  | On  |

WIRING THE UPC OPEN CONTROLLER TO THE MS/ TP NETWORK — The UPC Open controller communicates using BACnet on an MS/TP network segment communications at 9600 bps, 19.2 kbps, 38.4 kbps, or 76.8 kbps.

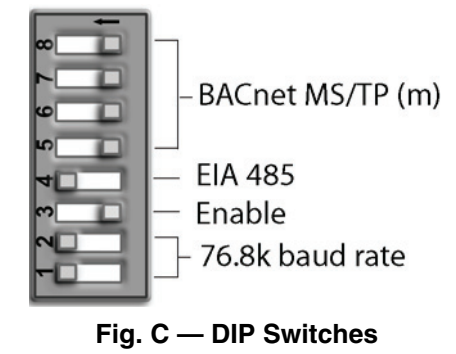

Wire the controllers on an MS/TP network segment in a daisy-chain configuration. Wire specifications for the cable are 22 AWG (American Wire Gage) or 24 AWG, low-capacitance, twisted, stranded, shielded copper wire. The maximum length is 2000 ft.

Install a BT485 terminator on the first and last controller on a network segment to add bias and prevent signal distortions due to echoing. See Fig. B, D, and E.

To wire the UPC Open controller to the BAS network:

- 1. Pull the screw terminal connector from the controller's BAS Port.
- 2. Check the communications wiring for shorts and grounds.
- 3. Connect the communications wiring to the BAS port's screw terminals labeled Net +, Net -, and Shield.

NOTE: Use the same polarity throughout the network segment.

- 4. Insert the power screw terminal connector into the UPC Open controller's power terminals if they are not currently connected.
- 5. Verify communication with the network by viewing a module status report. To perform a module status report using the BACview keypad/display unit, press and hold the "FN" key then press the "." Key.

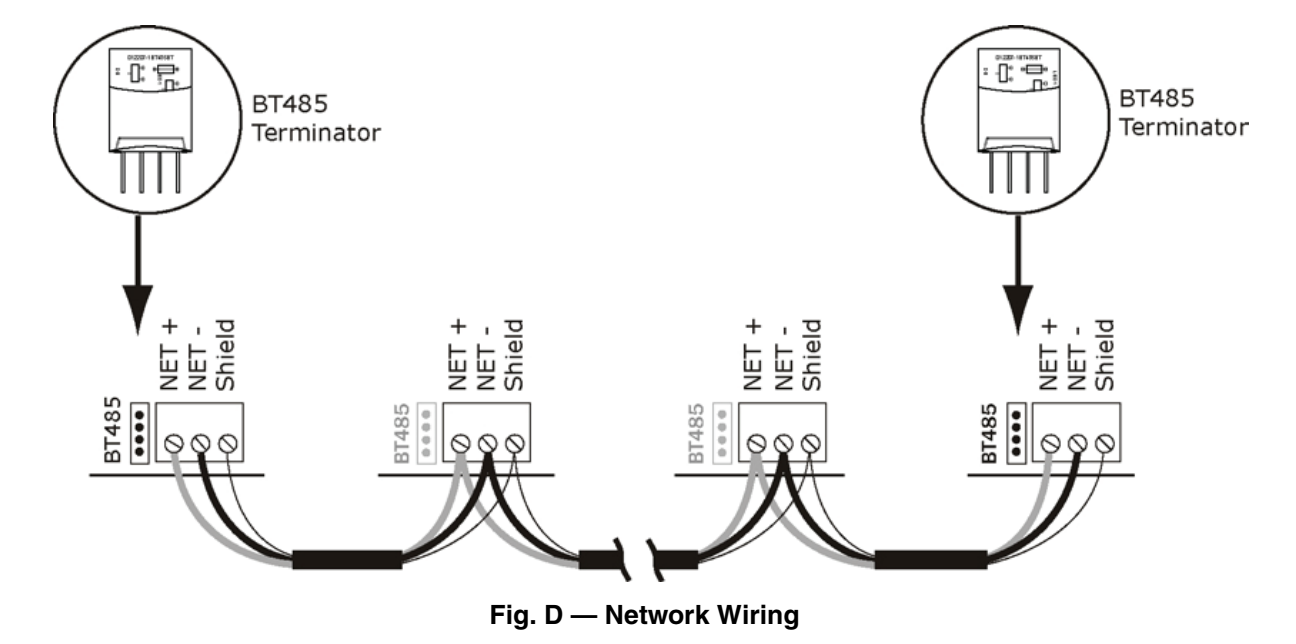

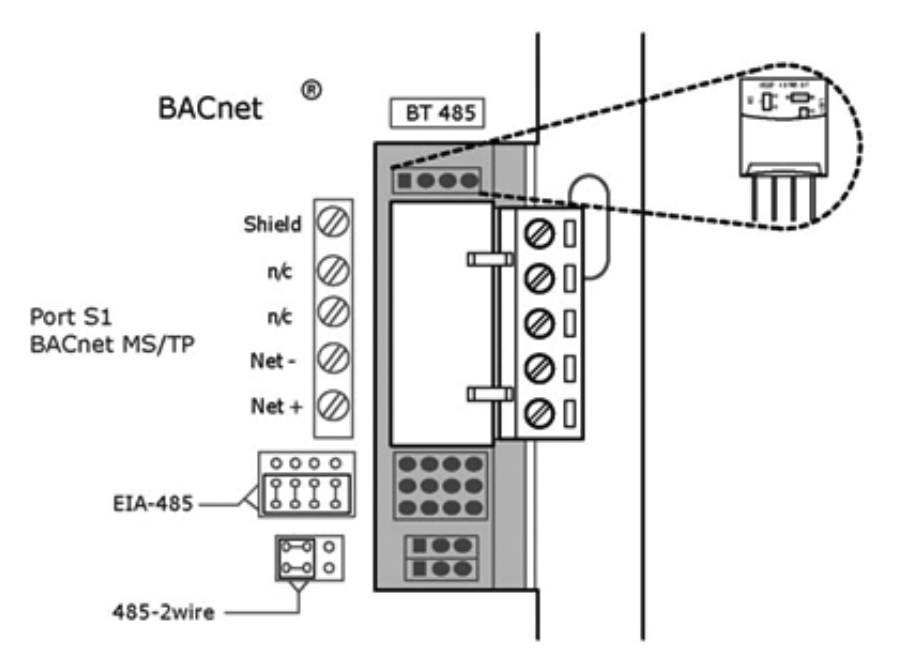

Fig. E — BT485 Terminator Installation

To install a BT485 terminator, push the BT485 terminator on to the BT485 connector located near the BACnet connector. NOTE: The BT485 terminator has no polarity associated with it.

To order a BT485 terminator, consult Commercial Products i-Vu Open Control System Master Prices.

MS/TP WIRING RECOMMENDATIONS — Recommendations are shown in Tables C and D. The wire jacket and UL temperature rating specifications list two acceptable alternatives. The Halar specification has a higher temperature rating and a tougher outer jacket than the SmokeGard specification, and it is appropriate for use in applications where the user is concerned about abrasion. The Halar jacket is also less likely to crack in extremely low temperatures.

NOTE: Use the specified type of wire and cable for maximum signal integrity.

| SPECIFICATION            | RECOMMMENDATION                                                                                                    |
|--------------------------|----------------------------------------------------------------------------------------------------|
| Cable                    | Single twisted pair, low capacitance, CL2P, 22 AWG (7x30), TC foam FEP, plenum rated cable                                                                       |
| Conductor                | 22 or 24 AWG stranded copper (tin plated)                                                                                                    |
| Insulation               | Foamed FEP 0.015 in. (0.381 mm) wall 0.060 in. (1.524 mm) O.D.                                                                                                   |
| Color Code               | Black/White                                                                                                    |
| Twist Lay                | 2 in. (50.8 mm) lay on pair 6 twists/foot (20 twists/meter) nominal                                                                                              |
| Shielding                | Aluminum/Mylar shield with 24 AWG TC drain wire                                                                                                    |
| Jacket                   | SmokeGard Jacket (SmokeGard PVC) 0.021 in. (0.5334 mm) wall 0.175 in. (4.445 mm) O.D. Halar Jacket (E-CTFE) 0.010 in. (0.254 mm) wall 0.144 in. (3.6576 mm) O.D. |
| DC Resistance            | 15.2 Ohms/1000 feet (50 Ohms/km) nominal                                                                                                    |
| Capacitance              | 12.5 pF/ft (41 pF/meter) nominal conductor to conductor                                                                                                    |
| Characteristic Impedance | 100 Ohms nominal                                                                                                    |
| Weight                   | 12 lb/1000 feet (17.9 kg/km)                                                                                                    |
| UL Temperature Rating    | SmokeGard 167°F (75°C)<br>Halar -40 to 302°F (-40 to 150°C)                                                                                                    |
| Voltage                  | 300 Vac, power limited                                                                                                    |
| Listing                  | UL: NEC CL2P, or better                                                                                                    |
| LECEND                   |                                                                                                    |

| Table ( | с — ма | S/TP W          | /irina   | Recommendations |
|---------|--------|-----------------|----------|-----------------|
| Table V |        | <i>)</i> /17 VI | n ning i | necommentations |

LEGEND

G — American Wire Gage

L2P — Class 2 Plenum Cable

DC — Direct Current

**EP** — Fluorinated Ethylene Polymer

NEC — National Electrical Code

O.D. — Outside Diameter TC — Tinned Copper

UL – Underwriters Laboratories

#### Table D — Open System Wiring Specifications and Recommended Vendors

|                  | RECOMMENDED VENDORS AND PART NUMBERS                                                                                                    |                              |        |          |                               |
|------------------|----------------------------------------------------------------------------------------------------|------------------------------|--------|----------|-------------------------------|
| Wire Type        | Description                                                                                                    | Connect Air<br>International | Belden | RMCORP   | Contractors<br>Wire and Cable |
| MS/TP            | 22 AWG, single twisted shielded pair, low capacitance, CL2P, TC foam FEP, plenum rated. See MS/TP Installation Guide for specifications. | W221P-22227                  |        | 25160PV  | CLP0520LC                     |
| Network (RS-485) | 24 AWG, single twisted shielded pair, low capacitance, CL2P, TC foam FEP, plenum rated. See MS/TP Installation Guide for specifications. | W241P-2000F                  | 82841  | 25120-OR | _                             |
| Rnet             | 4 conductor, unshielded, CMP, 18 AWG, plenum rated.                                                                                      | W184C-2099BLB                | 6302UE | 21450    | CLP0442                       |
|                  |                                                                                                    |                              |        |          |                               |

LEGEND

**AWG** — American Wire Gage

CL2P — Class 2 Plenum Cable

**CMP** — Communications Plenum Rated **FEP** — Fluorinated Ethylene Polymer

TC — Tinned Copper

LOCAL ACCESS TO THE UPC OPEN CONTROL-LER — The user can use a BACview<sup>6</sup> handheld keypad display unit or the Virtual BACview software as a local user interface to an Open controller. These items let the user access the controller network information. These are accessory items and do not come with the UPC Open controller.

The BACview<sup>6</sup> unit connects to the local access port on the UPC Open controller. See Fig. F. The BACview software must be running on a laptop computer that is connected to the local access port on the UPC Open controller. The laptop will require an additional USB link cable for connection.

See the *BACview Installation and User Guide* for instructions on connecting and using the BACview<sup>6</sup> device.

To order a BACview<sup>6</sup> Handheld (BV6H), consult Commercial Products i-Vu<sup>®</sup> Open Control System Master Prices.

CONFIGURING THE UPC OPEN CONTROLLER'S PROPERTIES — The UPC Open device and *Comfort*Link<sup>TM</sup> controls must be set to the same CCN Address (Element) number and CCN Bus number. The factory default settings for CCN Element and CCN Bus number are 1 and 0 respectively.

If modifications to the default Element and Bus number are required, both the *Comfort*Link and UPC Open configurations must be changed.

The following configurations are used to set the CCN Address and Bus number in the *Comfort*Link control. These configurations can be changed using the scrolling marquee display or accessory Navigator handheld device.

#### **Configuration**→**CCN**→**CCN.A** (CCN Address)

**Configuration**→**CCN**→**CCN.B** (CCN Bus Number)

The following configurations are used to set the CCN Address and Bus Number in the UPC Open controller. These configurations can be changed using the accessory BACview<sup>6</sup> display.

Navigation: BACview→CCN Home: Element Comm Stat Element: 1 Bus: 0

TROUBLESHOOTING — If there are problems wiring or addressing the UPC Open controller, contact Carrier Technical Support.

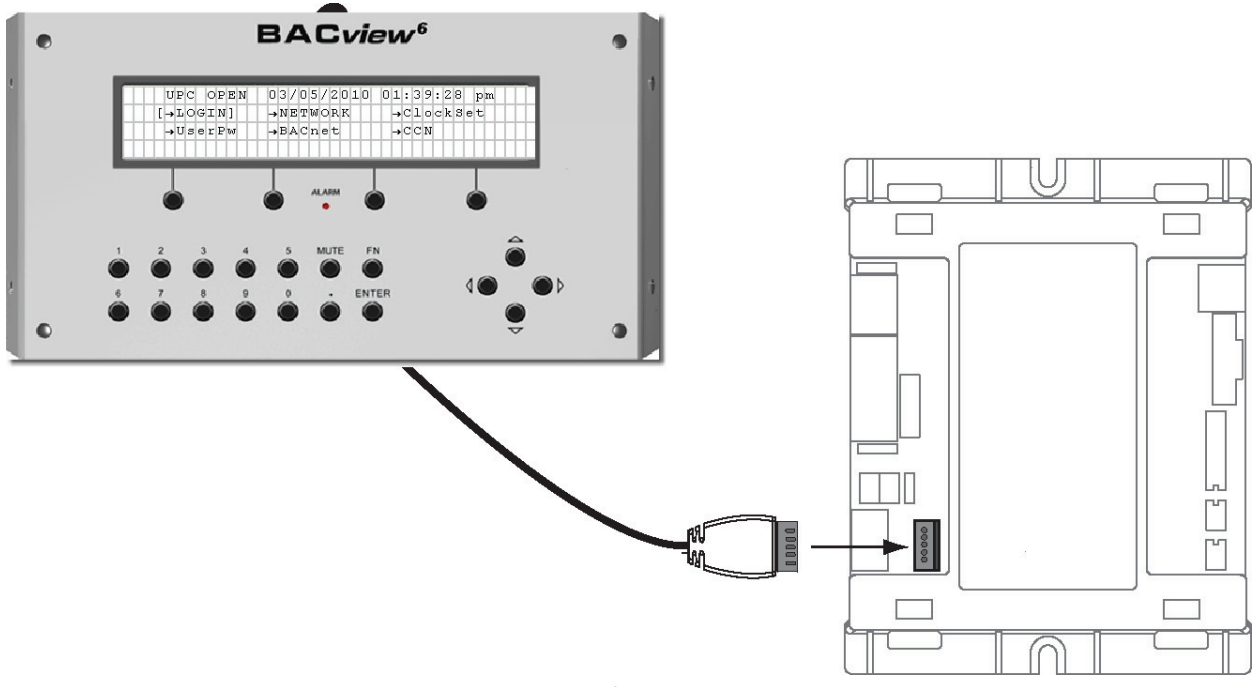

Fig. F — BACview<sup>6</sup> Device Connection

COMMUNICATION LEDS — The LEDs indicate if the controller is communicating with the devices on the network. See Tables E and F. The LEDs should reflect communication traffic based on the baud rate set. The higher the baud rate the more solid the LEDs become. See Fig. B for location of LEDs on UPC Open module.

REPLACING THE UPC OPEN BATTERY — The UPC Open controller's 10-year lithium CR2032 battery provides a minimum of 10,000 hours of data retention during power outages.

IMPORTANT: Power must be **ON** to the UPC Open when replacing the battery, or the date, time, and trend data will be lost.

Remove the battery from the controller, making note of the battery's polarity. Insert the new battery, matching the battery's polarity with the polarity indicated on the UPC Open controller.

NETWORK POINTS LIST — The points list for the controller is shown in Table G.

#### Table E — LED Status Indicators

| LED   | STATUS                                                                                                    |
|-------|----------------------------------------------------------------------------------------------------|
| Power | Lights when power is being supplied to the controller. The UPC Open controller is protected by internal solid-state polyswitches on the incoming power and network connections. These polyswitches are not replaceable and will reset themselves if the condition that caused the fault returns to normal. |
| Rx    | Lights when the controller receives data from the network segment; there is an Rx LED for Ports 1 and 2.                                                                                                    |
| Тх    | Lights when the controller transmits data to the network segment; there is a Tx LED for Ports 1 and 2.                                                                                                    |
| Run   | Lights based on controller status. See Table F.                                                                                                    |
| Error | Lights based on controller status. See Table F.                                                                                                    |

#### Table F — Run and Error LEDs Controller and Network Status Indication

| RUN LED               | ERROR LED                                       | STATUS                                                              |
|-----------------------|-------------------------------------------------|---------------------------------------------------------------------|
| 2 flashes per second  | Off                                             | Normal                                                              |
| 2 flashes per second  | 2 flashes, alternating with Run LED             | Five minute auto-restart delay after system error                   |
| 2 flashes per second  | 3 flashes, then off                             | Controller has just been formatted                                  |
| 2 flashes per second  | 1 flash per second                              | Controller is alone on the network                                  |
| 2 flashes per second  | On                                              | Exec halted after frequent system errors or control programs halted |
| 5 flashes per second  | On                                              | Exec start-up aborted, Boot is running                              |
| 5 flashes per second  | Off                                             | Firmware transfer in progress, Boot is running                      |
| 7 flashes per second  | 7 flashes per second, alternating with Run LED  | Ten second recovery period after brownout                           |
| 14 flashes per second | 14 flashes per second, alternating with Run LED | Brownout                                                            |

| POINT DESCRIPTION                         | CCN<br>POINT NAME | READ/  | UNITS   |        | RANGE                                                                                                    | BACNET  |                   |
|-------------------------------------------|-------------------|--------|---------|--------|----------------------------------------------------------------------------------------------------|---------|-------------------|
| 1st Current Alarm State                   | ALARM 01          | B      |         | N/A    | 0-270                                                                                                    | AV-4    | alarm 01 1        |
| Active Demand Limit                       |                   | B/W    | %       | N/A    | 40 to 100                                                                                                    | AV:6    | dem lim 1         |
| Actual Guide Vane Position                | GV POS            | B      | %       | N/A    | 0 to 100                                                                                                    | AV:7    | av pos 1          |
| Actual VFD Speed                          | VFD_ACT           | B      | %       | N/A    | 0 to 100                                                                                                    | AV:11   | vfd act 1         |
| Calc Evap Sat Temp                        | FAT               | R      | °F      | N/A    | -40 to 245                                                                                                    | AV:13   | ert 1             |
| Chilled Water Deadband                    | CWDB              | R      | ^F      | 1.0    | 0.5 to 2.0                                                                                                    | AV:14   | cwdb 1            |
| Chilled Water Delta P                     | CHWPD             | R      | ^F      | N/A    | -6.7 to 420                                                                                                    | AV:15   | chwpd 1           |
| Chilled Water Delta T                     | CHW DT            | R      | ^F      | N/A    | -40 to 245                                                                                                    | AV:16   | chw dt 1          |
| Chilled Water Pump                        | CHLP              | R      | N/A     | OFF    | OFF/ON                                                                                                    | BV:4    | chlp 1            |
| Chilled Water Temp                        | CHW TMP           | R      | °F      | N/A    | -40 to 245                                                                                                    | AV:17   | chw tmp 1         |
| Chiller Start/Stop                        | CHIL S S          | R/W    | N/A     | STOP   | STOP/START                                                                                                    | BV:5    | chil s s 1        |
| Comp Discharge Temp                       |                   | R      | °F      | N/A    | -40 to 245                                                                                                    | AV:18   |                   |
| Comp Motor Winding Temp                   | MTRW              | R      | °F      | N/A    | -40 to 245                                                                                                    | AV:19   | mtrw 1            |
| Comp Thrust Brg Temp                      | MTRB              | R      | °F      | N/A    | -40 to 245                                                                                                    | AV:20   | mtrb_1            |
| Cond Water Flow                           | CDW FLOW          | R      | N/A     | NO     | NO/YES                                                                                                    | BV:6    | cdw_flow_1        |
| Cond Water Pump                           | CDP               | R      | N/A     | OFF    | OFF/ON                                                                                                    | BV:7    | cdp 1             |
| Condenser Pressure                        | CRP               | R      | PSI     | N/A    | -6.7 to 420                                                                                                    | AV:21   | crp_1             |
| Condenser Refrig Temp                     | CRT               | R      | °F      | N/A    | -40 to 245                                                                                                    | AV:22   | crt_1             |
| Condenser Water Delta P                   | CDWPD             | R      | PSI     | N/A    | -6.7 to 420                                                                                                    | AV:23   | cdwpd_1           |
| Control Point                             | LCW_STPT          | R/W    | °F      | N/A    | 10 to 120                                                                                                    | AV:24   | lcw_stpt_1        |
| Current CHW Setpoint                      | CHWSTPT           | R      | °F      | N/A    | 0.00 to 99.9                                                                                                    | AV:25   | chwstpt_1         |
| Demand Level 1                            | N/A               | R      | %       | N/A    | 0 to 100                                                                                                    | AV:1    | dmv_lvl_1_perct_1 |
| Demand Level 2                            | N/A               | R      | %       | N/A    | 0 to 100                                                                                                    | AV:2    | dmv_lvl_2_perct_1 |
| Demand Level 3                            | N/A               | R      | %       | N/A    | 0 to 100                                                                                                    | AV:3    | dmv_lvl_3_perct_1 |
| Element Comm Status                       | N/A               | R      | N/A     | N/A    | No Comm/Normal                                                                                                    | BV:2999 | element_stat_1    |
| Element Communications<br>Alarm           | N/A               | R      | N/A     | N/A    | Inactive/Active                                                                                                    | BV:20   | comm_lost_alm_1   |
| Emergency Stop                            | EMSTOP            | R      | N/A     | ENABLE | ENABLE/<br>EMSTOP                                                                                                    | BV:8    | emstop_1          |
| Entering Chilled Water                    | ECW               | R      | °F      | N/A    | -40 to 245                                                                                                    | AV:26   | ecw_1             |
| Entering Condenser Water                  | ECDW              | R      | ۴       | N/A    | -40 to 245                                                                                                    | AV:27   | ecdw_1            |
| Equipment Alarm                           | N/A               | R      | N/A     | N/A    | Comm Normal<br>Comm Lost                                                                                                    | BV:1    | element_alarm_1   |
| Evaporator Pressure                       | ERP               | R      | PSI     | N/A    | -6.7 to 420                                                                                                    | AV:28   | erp_1             |
| Evaporator Refrigerant Temp               | ERI               | К      | ۳F      | N/A    | -40 to 245                                                                                                    | AV:13   | ert_1             |
| Leaving Chilled water -<br>Prime Variable | LCW               | R      | °F      | N/A    | -40 to 245                                                                                                    | AV:31   | lcw_1             |
| Leaving Condenser water                   |                   | R      | -F      | N/A    | -40 to 245                                                                                                    | AV:32   |                   |
| Line Active Current                       |                   | R      | A       | N/A    | 0.0 to 99999.0                                                                                                    | AV:8    | amps_act_1        |
|                                           |                   | n<br>D | <br>⊔_7 | N/A    | 0.0 10 99999.0                                                                                                    | AV.9    | VOIL_act_1        |
| Line Power Factor                         |                   | R      | 112     |        | 0 10 33                                                                                                    | AV.30   | line of 1         |
|                                           | N/A               | B      | N/A     | N/A    | No Comm/Normal                                                                                                    | BV:2    | schedule 1        |
| Occupied?                                 | 000               | R      | N/A     | NO     | NO/YES                                                                                                    | BV:10   |                   |
| Oil Sump Temperature                      | OILT              | R      | °F      | N/A    | -40 to 245                                                                                                    | AV:33   | oilt 1            |
| Remote Start Contact                      | REM_CON           | R/W    | N/A     | OPEN   | OPEN/CLOSE                                                                                                    | BV:11   | <br>rem_con_1     |
| Run Status                                | STATUS            | R      | N/A     | N/A    | 0=Timeout,<br>1=Ready,<br>2=Recyle,<br>3=Startup,<br>4=Running,<br>5=Demand,<br>6=Ramping,<br>7=Autorest,<br>8=Override,<br>9=Tripout,<br>10=Control Test,<br>11=Lockout,<br>12=Pumpdown,<br>13=Prestart | AV:35   | status_1          |
| Service Ontime                            | S_HRS             | R/W    | hr      | N/A    | 0 to 32767                                                                                                    | AV:36   | s_hrs_1           |
| Surge Line Delta T                        | DELTA_TX          | R      | °F      | N/A    | 0 to 200                                                                                                    | AV:38   | delta_tx_1        |
| System Alert/Alarm                        | SYS_ALM           | R      | N/A     | N/A    | 1=Normal,<br>2=Alert, 3=Alarm                                                                                                    | AV:40   | sys_alm_1         |

## → Table G — Network Points List

| POINT DESCRIPTION              | CCN<br>POINT NAME | READ/<br>WRITE | UNITS | DEFAULT<br>VALUE | RANGE    | BACNET<br>OBJECT ID | BACNET<br>OBJECT NAME |
|--------------------------------|-------------------|----------------|-------|------------------|----------|---------------------|-----------------------|
| System Cooling Demand<br>Level | N/A               | R              | N/A   | N/A              | N/A      | AV:9006             | cool_demand_level_1   |
| System Demand Limiting         | N/A               | R              | N/A   | N/A              | OFF/ON   | BV:3                | dem_Imt_act_1         |
| Target Guide Vane Position     | GV_TRG            | R              | %     | N/A              | 0 to 100 | AV:41               | gv_trg_1              |
| Target VFD Speed               | VFD_OUT           | R              | %     | N/A              | 0 to 100 | AV:42               | vfd_out_1             |
| Tower Fan Relay High           | TFR_HIGH          | R              | N/A   | OFF              | OFF/ON   | BV:13               | tfr_high_1            |
| Tower Fan Relay Low            | TFR_LOW           | R              | N/A   | OFF              | OFF/ON   | BV:14               | tfr_low_1             |
| User Defined Analog 1          | N/A               | R              | N/A   | N/A              | N/A      | AV:2901             | user_analog_1_1       |
| User Defined Analog 2          | N/A               | R              | N/A   | N/A              | N/A      | AV:2902             | user_analog_2_1       |
| User Defined Analog 3          | N/A               | R              | N/A   | N/A              | N/A      | AV:2903             | user_analog_3_1       |
| User Defined Analog 4          | N/A               | R              | N/A   | N/A              | N/A      | AV:2904             | user_analog_4_1       |
| User Defined Analog 5          | N/A               | R              | N/A   | N/A              | N/A      | AV:2905             | user_analog_5_1       |
| User Defined Binary 1          | N/A               | R              | N/A   | N/A              | N/A      | BV:2911             | user_binary_1_1       |
| User Defined Binary 2          | N/A               | R              | N/A   | N/A              | N/A      | BV:2912             | user_binary_2_1       |
| User Defined Binary 3          | N/A               | R              | N/A   | N/A              | N/A      | BV:2913             | user_binary_3_1       |
| User Defined Binary 4          | N/A               | R              | N/A   | N/A              | N/A      | BV:2914             | user_binary_4_1       |
| User Defined Binary 5          | N/A               | R              | N/A   | N/A              | N/A      | BV:2915             | user_binary_5_1       |

## Table G — Network Points List (cont)

LEGEND

Chilled Water
Read
Variable Frequency Drive
Write CHW R VFD W

Copyright 2011 Carrier Corporation

Manufacturer reserves the right to discontinue, or change at any time, specifications or designs without notice and without incurring obligations.Catalog No. 04-53190012-01Printed in U.S.A.Form 19XRV-3SSPg 407113-11Replaces: New